# ZWO EAF 产品手册

(EAF/EAF Pro)

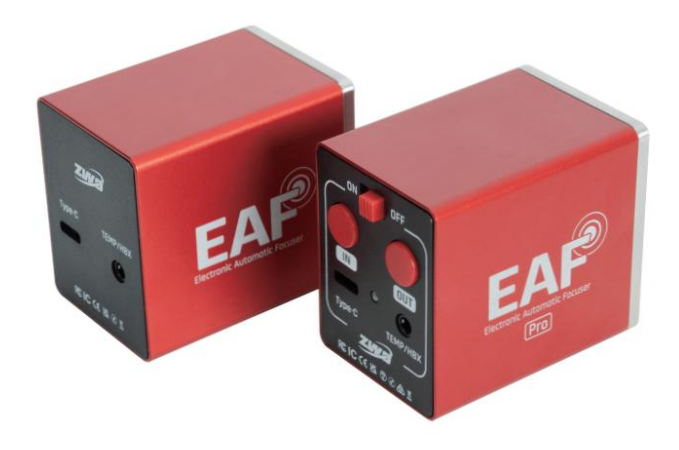

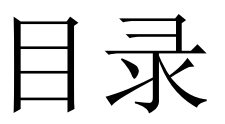

| 1前言2                       |
|----------------------------|
| 2 温馨提示 2                   |
| 3 包装清单 5                   |
| 4产品介绍6                     |
| 5 规格参数 7                   |
| 6 使用指南 9                   |
| 6.1 外观功能介绍 9               |
| 6.1.1 注意事项 10              |
| 6.2 使用前准备工作 12             |
| 6.2.1 支持的望远镜 12            |
| 6.2.2 结构尺寸 12              |
| 6.2.3 设备搭建 13              |
| 6.3 开始使用 17                |
| 6.3.1 使用 ASCOM 平台的第三方软件 18 |
| 6.3.2 ASIStudio 对焦 36      |
| 6.3.3 ASIAIR 对焦 43         |
| 6.3.4 机身按钮对焦44             |
| 6.3.5 手控盒 HC 对焦 45         |
| 7 售后政策 46                  |
| 8 质保服务                     |

## 1 前言

感谢您选购 ZWO 电动调焦器 (Electronic Automatic Focuser,以下简称 EAF)。

EAF 是由振旺光电自主研发并制造的一款智能产品,专为天文摄影领域 设计,旨在实现望远镜镜筒焦距的自动和精确调整。本手册旨在通过详细的 文字说明与图示,为用户提供清晰易懂的使用指导,并提醒您注意可能涉及 的不当操作或危险情况。为了确保您能够安全且高效地使用本设备,请在使 用前务必仔细阅读本手册,全面了解产品功能和操作方法。

## 2温馨提示

本说明书能够指导用户安全高效地使用 EAF,在使用产品之前,请确保 仔细阅读以下温馨提示,并在实际使用过程中严格遵守本说明书的指导以更 好地使用和维护 EAF,确保设备的安全、稳定运行,延长其使用寿命。

#### 1. 安全操作指南

电源要求:

确保使用符合设备指定规格的电源适配器,避免使用不匹配的电源。

插拔电源时请确保设备已完全关闭。

避免电源线拉扯或扭曲,注意电源线的完整性。

环境要求:

在干燥、无尘、通风良好的环境中使用设备,避免在极端温度条件下操 作设备(通常操作温度范围为-10°C至40°C)。

避免设备受潮或接触液体,防止短路或其他电气故障。

电气安全:

避免在开机状态下拆卸设备,以防电击或损坏设备。

2

定期检查设备电气连接,确保没有松动或腐蚀的连接点。

## 2. 操作规范

初次使用前的准备:

详细阅读用户手册,了解此设备的各项功能及正确的操作方法。

确保设备安装在稳固的平台上,避免跌落或震动。

运行期间的操作:

避免频繁开关,适当控制使用时间,给设备充足的散热时间。

使用过程中,轻柔操作,避免用力过度或快速旋转调焦器,影响设备的 精度和寿命。

维护保养:

定期清洁设备,使用干净的软布擦拭外壳及关键部件,禁止使用有机溶剂。

按照手册定期进行校准和检查,确保设备长期稳定运行。

3. 特定使用场景的注意事项

室外使用:

如果需要在室外使用,请确保设备防水等级符合具体工作环境要求,并 使用防水罩保护设备。

强风天气或下雨时,建议立刻将设备移至室内。

运输和存储:

设备在运输过程中要使用原装包装材料,确保所有部件固定可靠,防止 碰撞及振动。

当设备长时间不使用时,清洁后存储在干燥通风处,避免阳光直射和高 温环境。

#### 4. 禁忌操作

禁止自行拆卸:

非专业人员禁止自行拆卸设备,若需检修请联系专业售后服务团队,否 则可能引起不可逆的损坏,甚至失去保修资格。

避免过载使用:

严禁在超出设备设计承载能力的环境下操作,例如超负荷工作条件或超 时长使用。

#### 5. 紧急情况处理

异常情况处理:

在设备运行中如发现异常响声、过热冒烟等情况,应立即关闭电源,停 止使用设备并联系专业人员检修。

#### 6. 职责和保修

遵循厂家建议定期维护及保养设备,保存好设备购买凭证及维护记录, 在需要保修服务时作为凭证。

# 3 包装清单

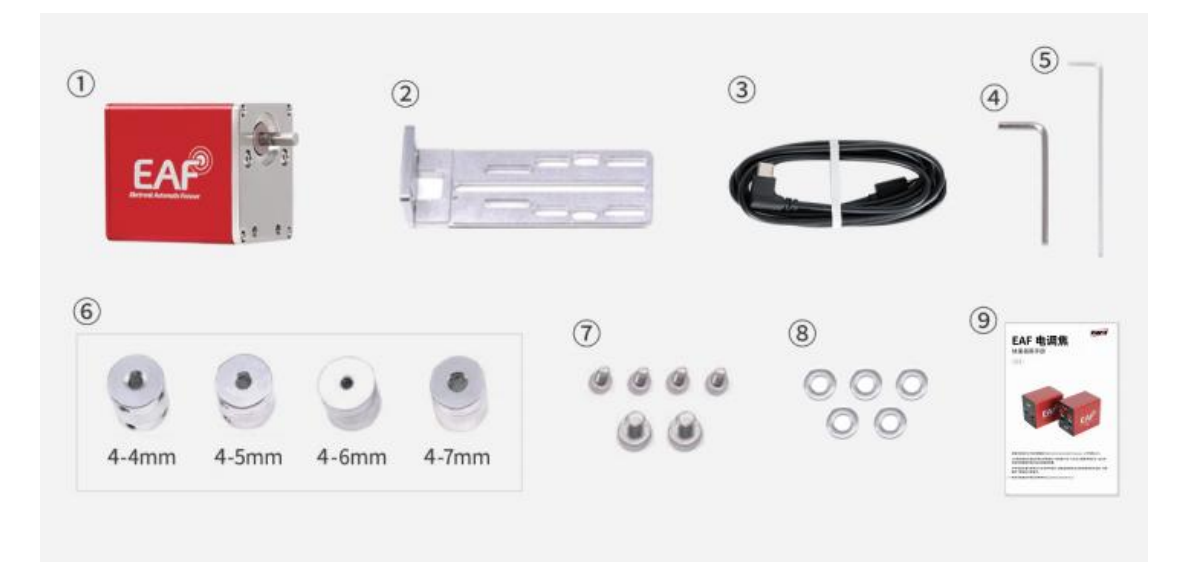

EAF本体 x 1 个
 标准连接板 x 1 个
 2 米 USB2.0(Type-C to Type-A)线 x 1 个
 3mm 六角扳手 x 1 个
 3mm 六角扳手 x 1 个
 2mm 六角扳手 x 1 个
 联轴器 x 1 套(4-4mm x 1 个/4-5mm x 1 个/4-6mm x 1 个/4-7mm x 1
 ヤ)
 7. 螺丝 x 1 套(M5 x 10 圆柱头内六角 2 个/M4 x 8 圆柱头内六角 4 个)

8.垫片 x 5(内孔 5mm)

9. 快速指南 x 1

## 4 产品介绍

为了满足不同层次的需求,ZWO 推出了 2 个版本的 EAF 产品,标准版型 号为 EAF,高配版型号为 EAF Pro。产品外观以振旺红为主色调,机身以金属 为主,采用磨砂工艺,正面 logo 使用艾里斑作为点缀,体现它精准的对焦 性能。另一侧的图案灵感来源于星点对焦时的艾里斑的变化,让人们对它的 用途一目了然。EAF 是对老版 EAF 的升级,Type-B 的接口升级为 Type-C 接口; EAF Pro 配置蓝牙芯片可以与天文盒子无线通讯,同时设备内嵌锂电池不再 依托外部供电,真正实现无线通讯。附件中提供了多种安装支架,可灵活安 装在市场上大多数望远镜调焦座上,以适应不同的使用需求。

EAF 是一种电动调焦器,通过高精度步进电机驱动,负载 5kg 以上,用 来自动、精准地调整各种光学镜筒组件的焦距,帮助用户摆脱繁琐的调焦流 程与调焦精度低的烦恼。专注更多精力在天体拍摄出图上。ZWO 致力于打造 更加智能高性价比的电调焦设备,不断提高用户的使用体验与满意度。

## EAF 的主要亮点:

1. 高度集成化的设计

- 2. 支持 ASCOM 及各种兼容 ASCOM 的第三方软件
- 3. 支持 INDI
- 4. 支持 ASIAIR 和 ASIStudio 等原厂软件

5. 支持精准对焦,以及深空摄影的自动对焦

- 6. 支持外接手控盒和手动对焦
- 7. 支持外接温度传感器
- 8. 免驱设备,即插即用
- 9. 稳定耐用

10. 高配版本 EAF Pro 支持蓝牙通信与内置电池供电, 同时机身自带调焦 按钮

# 5 规格参数

| 产品型号            | EAF                                       | EAF Pro                                   |
|-----------------|-------------------------------------------|-------------------------------------------|
| 尺寸              | 41*52*70. 3mm                             | 41*52*73.4mm                              |
| 自重              | 215g                                      | 258g                                      |
| 负载              | 5KG                                       | 5KG                                       |
| 电机规格            | 步进电机,步距角 7.5°,<br>减速比 128                 | 步进电机,步距角7.5°,<br>减速比128                   |
| 通信方式            | Туре-С                                    | Type-C/蓝牙                                 |
| 供电方式            | Туре-С                                    | Type-C/内置电池                               |
| 内置电池            | \                                         | 5V2.5AH                                   |
| 温度传感器/手控盒<br>接口 | 3.5mm 音频口                                 | 3.5mm 音频口                                 |
| 硬件对焦            | 手控盒                                       | 手控盒/调焦按钮                                  |
| 软件对焦            | ASIAIR<br>APP/ASIStudio/ASCOM 平<br>台第三方软件 | ASIAIR<br>APP/ASIStudio/ASCOM 平台<br>第三方软件 |
| 电源开关            | \                                         | 二档拨码开关                                    |
| 状态指示灯           | \                                         | 红绿双色灯*1                                   |
| 运行功耗            | 5V/500mA                                  | 4.2V/600mA                                |
| 电池充满时间(H)       | \                                         | 标准 USB 充电: 5H                             |

|        |             | 5V2A(最大电流): 3H                |
|--------|-------------|-------------------------------|
| 工作环境温度 | -20°C-40°C  | -10℃-40℃                      |
| 工作环境湿度 | 20%-60%,无冷凝 | 20%-60%,无冷凝                   |
| 存储环境温度 | -20℃-60℃    | -20℃-60℃(推荐长期存储<br>温度 15℃±10) |
| 存储环境湿度 | 35%-75%,无冷凝 | 35%-75%,无冷凝                   |
| 电池充电温度 |             | 0℃-45℃                        |

# 6 使用指南

# 6.1 外观功能介绍

EAF Pro:

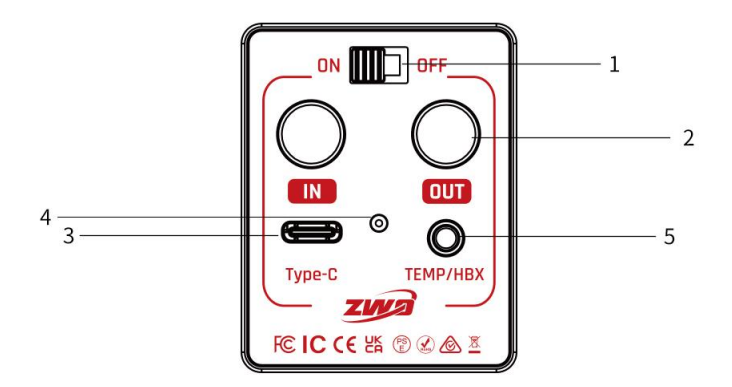

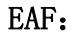

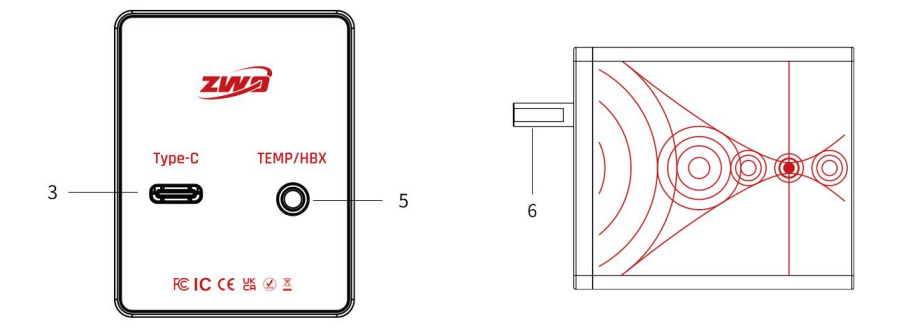

1. ON/OFF: 二档拨码开关, "ON"表示设备开机并通过内部电池供电; "OFF" 表示设备关机同时只能通过外部的 Type-C 进行供电

2. IN/OUT:调焦方向切换按钮,同时按下 IN 和 OUT,不超过1秒松手后, 蜂鸣器滴一声表示反向成功。也可以通过 ASIAIR APP、ASCOM 或 ASIStudio 里面的"反向"按钮切换实际的调焦方向;

3. Type-C:Type-C 接口,支持给设备供电或给电池充电,支持和 ASIAIR 与 PC 端软件通讯进行参数设置与调焦操作

4. 状态指示灯,红绿双色灯,用来指示设备的状态信息;

蓝牙状态:

建立连接中:红绿交替闪烁(此时蜂鸣声会持续,1s/次)

建立连接完成:闪烁消失(此时蜂鸣声停止)

注意:请在 60s 内完成配对,超时需要重新发起连接。

电池状态:

电量低需充电:红色,上电后持续闪烁1次/3s;休眠模式一直熄灭

电量正常:绿色,上电后持续1s后熄灭;休眠模式一直熄灭

充电中: 红灯常亮

充满电: 绿灯常亮

5. TEMP/HBX: 3. 5mm 音频口,可以接入专用的外置温度传感器来采集温度, 提供温度数据给拍摄软件用于控制自动对焦。还可以接入专用手柄,用于手 动控制对焦和转速。

6. 步进电机出轴:用于连接联轴器从而连接望远镜调焦座

#### 6.1.1 注意事项

1. 激活设备:

在首次使用 EAF Pro 前,请确保退出"运输模式"。此模式是为减少电 池长时间静置时的电量消耗而设计的,会阻止设备正常启动。

拿到设备后,请将电调焦 Type-C 接口连接到电脑或 ASIAIR 的 USB 端 口、充电宝或充电器进行激活,然后将开关拨至"ON"位置,如果可以正常 开机(此时指示灯会亮起)则成功激活设备。建议在使用前先将设备充满电, 以确保长时间稳定工作。

2. 载重限制:

EAF 的额定载重为 5kg。请避免长时间超负荷使用,以免导致调焦器堵转或损坏。

10

3. 电调焦初始设置:

EAF 的步进电机具有一定扭矩。第一次操作时,请先设置零位和最大步数,防止电调焦器受到损坏。

4. 节省电量:

EAF Pro 不使用时,请将开关拨至"OFF"节约电池电量。为防止电池过度放电,请在长时间存放前充满电,并尽量避免超过三个月的长时间存放。 建议存储温度为 15℃ ± 10。

5. 异常警示:

当设备状态异常(如堵转)时,蜂鸣器会发出"滴滴"警示声。请及时 调整设备使用环境,使其恢复正常工作状态。

6. 电池使用温度:

充电温度范围为 0℃-45℃,放电温度范围为 -10℃-40℃。在这些温度范 围外使用可能导致无法正常充放电,甚至严重减短电池寿命。请尽量避免在极 端环境下使用设备。

7. 使用前参数设置

请在使用前设置好回差,零位,最大步数限制以保证最佳使用体验。若 中途打开了 EAF 的"反向"功能请务必重新设置零位,否则会影响正常使用 功能。

# 6.2 使用前准备工作

## 6.2.1 支持的望远镜

ZWO 电调焦设计了 3 款支架用来连接各种类型的调焦座。

标准支架支持以下型号: SkyWatcher 天文摄影反射镜、SkyWatcher 黑钻 石系列、SkyWatcher 杜布森望远镜、SkyWatcher 马克苏托夫-牛顿望远镜、 TS 光学、Astro Tech、Feather Touch、SharpStar 望远镜、SkyRover 望远 镜、Explore Scientific 望远镜……我们建议您参阅此说明,以确认您的望 远镜和调焦器是否与 EAF 兼容。

https://www.yuque.com/zwopkb/hardware/eaf-support-list#G2tSm

您还可以查看下方的机械图纸,自己估算是否兼容。随着时间的推移, 我们会提供适用于其他望远镜的各种支架。请密切关注 ZWO 网站。

## 6.2.2 结构尺寸

EAF 结构尺寸

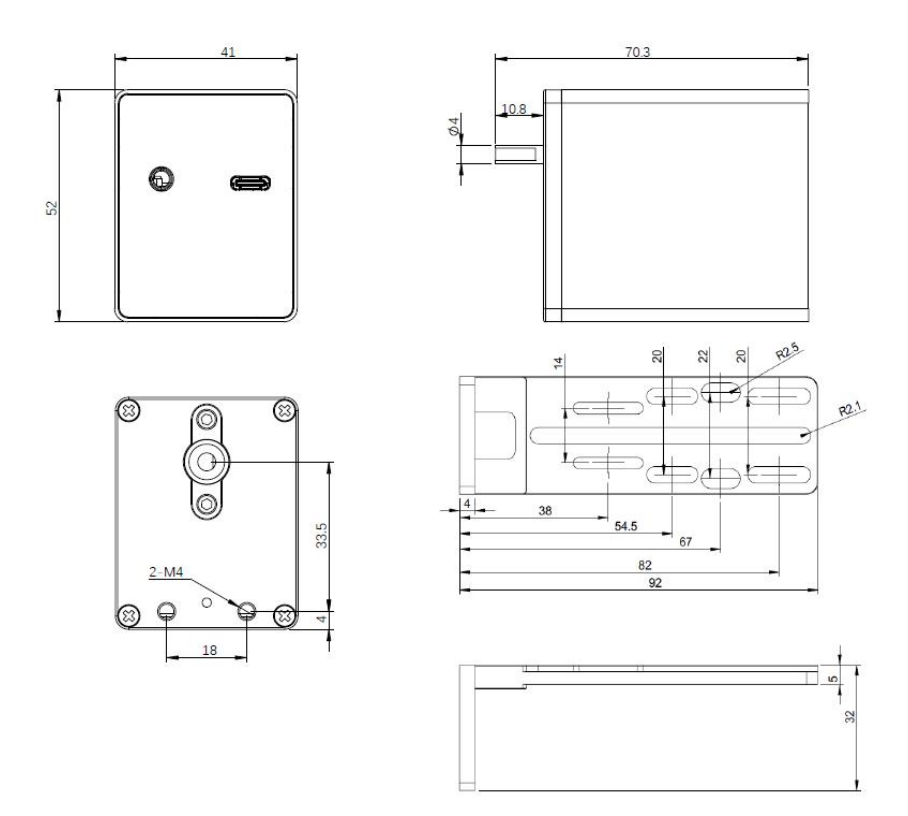

# EAF Pro 结构尺寸

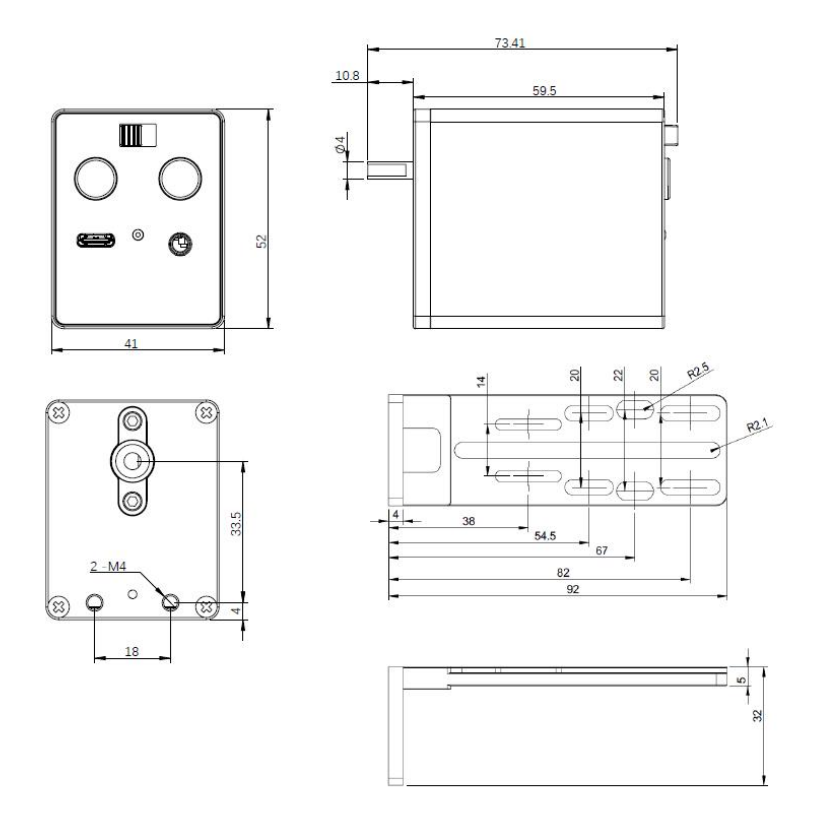

# 6.2.3 设备搭建

## 安装电调焦

使用合适尺寸的扳手拆下望远镜调焦座的粗调旋钮;

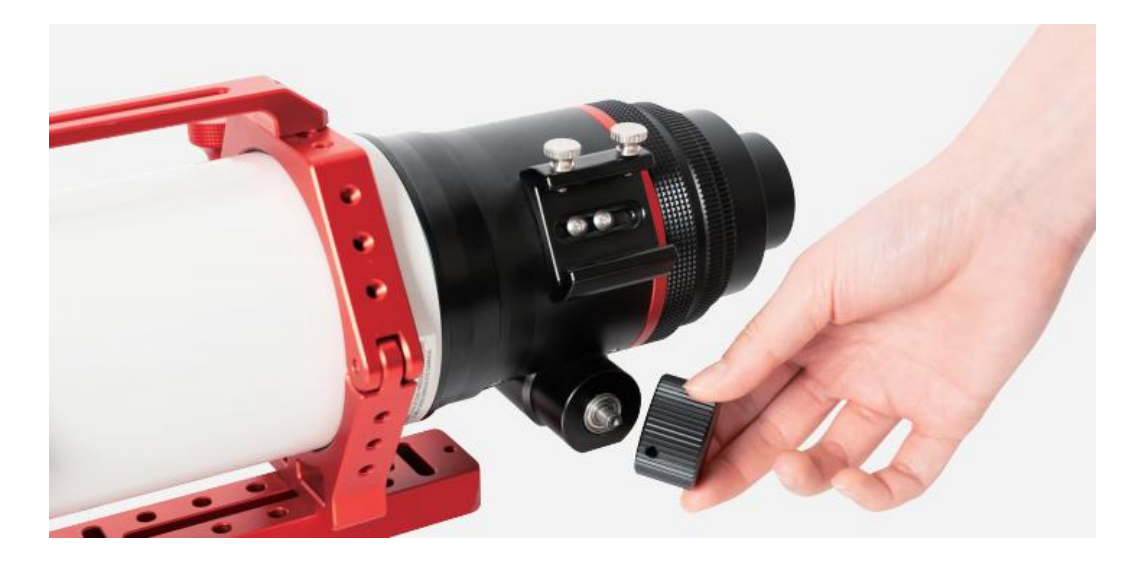

将联轴器安装在望远镜调焦座轴上并用 2mm 六角扳手拧紧锁紧螺钉;

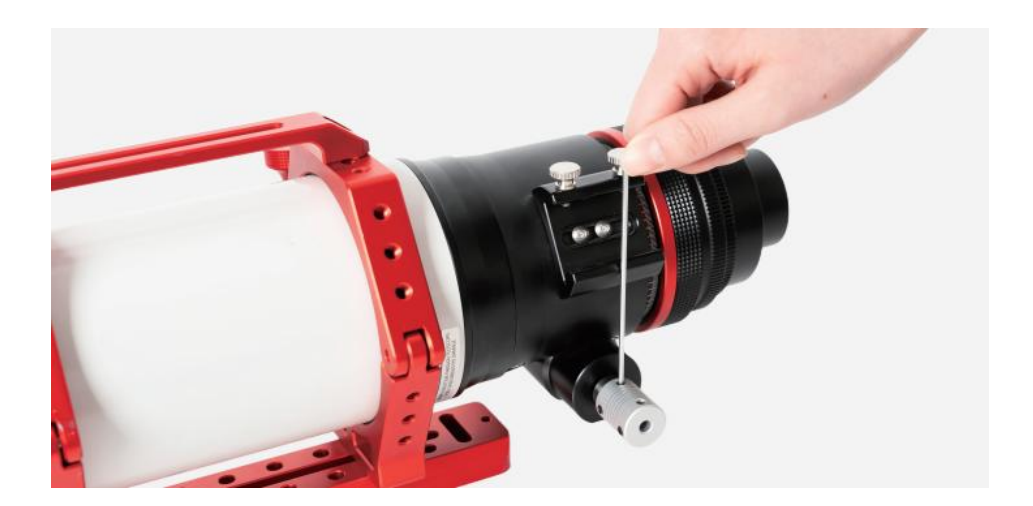

将调焦器主体固定到联轴器上,且将 EAF 电机轴平面对准锁紧螺钉并使 用提供的 2mm 六角扳手拧紧锁紧螺钉;

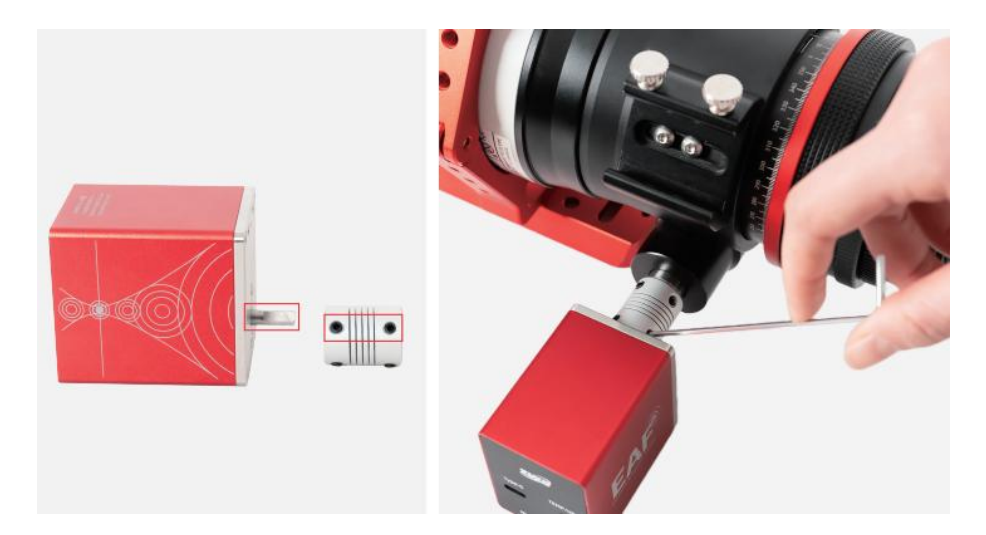

用提供的 M4 螺钉将电调焦主体固定到连接板上,并将连接板固定到调焦 座组件中的相应安装孔上,注意连接板与电调焦安装面贴合无间隙且与调焦 座表面相对平行;

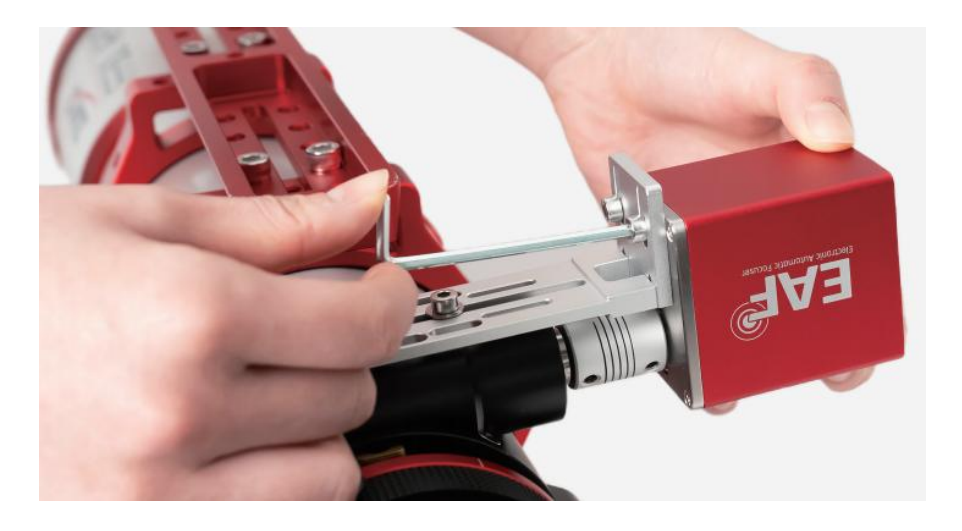

检查并确保电调焦所有连接装置牢固,这样就完成了电调焦的硬件安装。

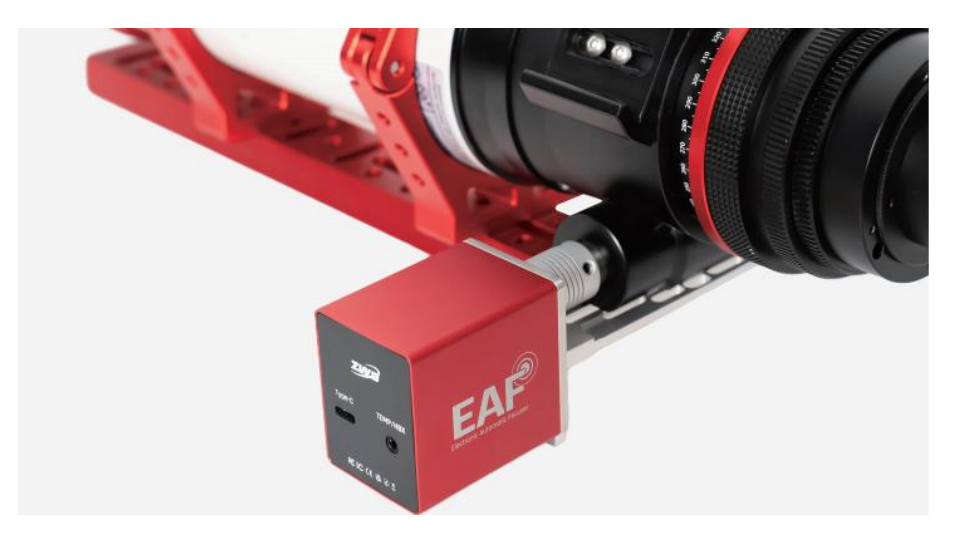

对于像上图这样的曲面调焦座,您只需要使用原来的锁紧螺丝和3个垫 片来固定电调焦。在电调焦连接板的底部有凹槽,单个螺丝就能提供足够的 稳定性。

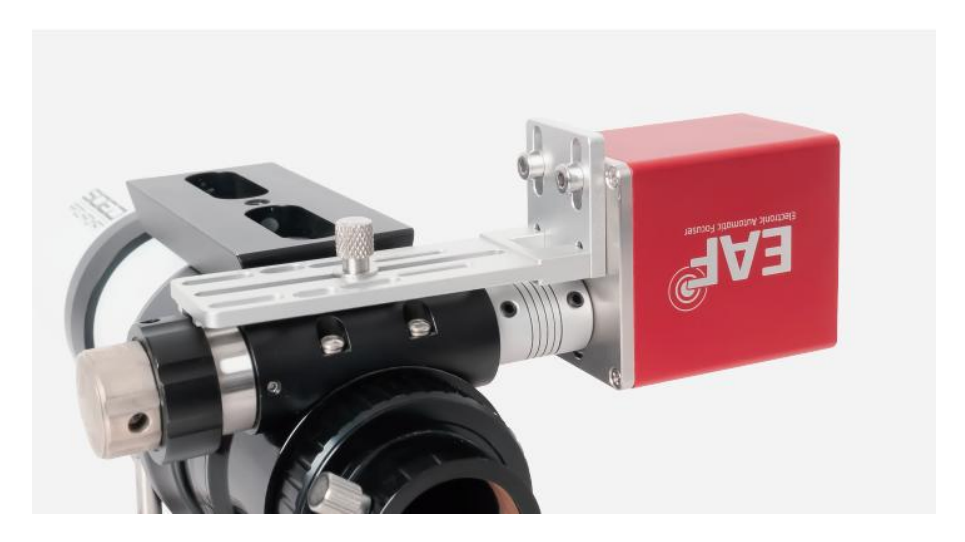

## 注意:

 选择合适的联轴器规格:包装中附有四种规格的联轴器。请根据调焦 座出轴的实际尺寸,选择最适合的规格进行安装。

 正确安装联轴器:由于电调焦电机出轴的形状不规则(有一侧为平面, 另一侧为圆面),请确保联轴器上的同一面的两颗螺丝对准电机轴的平面, 以确保连接的稳固,从而避免出现打滑的情况。

3. 安装后的检查步骤:安装联轴器后,务必进行仔细检查以确保其牢固
 性。建议通过手动转动电机几圈,确认没有打滑现象。这将有助于在实际拍
 摄过程中避免调焦异常的问题。

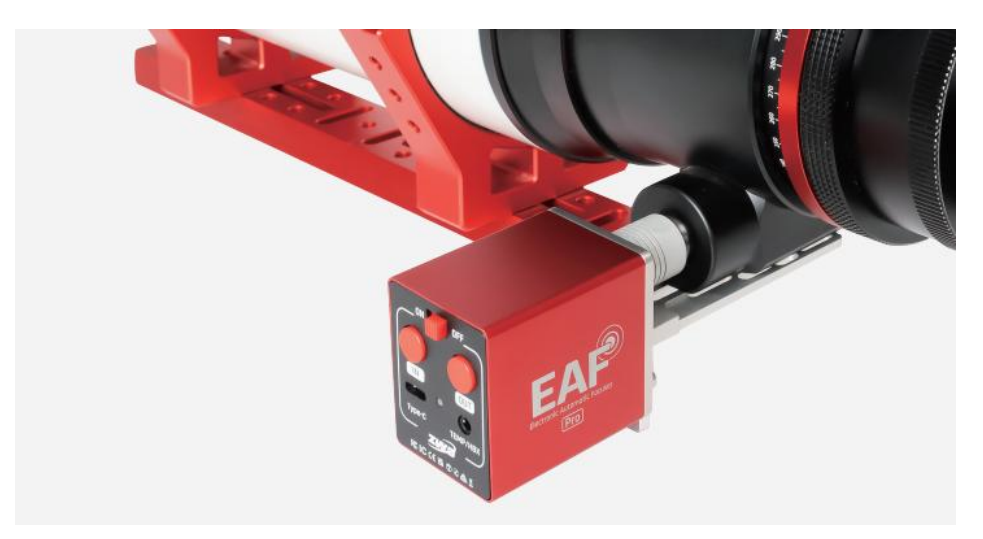

#### 供电与通讯

拿到设备后,请将电调焦 Type-C 接口连接到电脑或 ASIAIR 的 USB 端口、充电宝或充电器进行激活,然后将开关拨至"ON"位置,如果可以正常 开机(此时指示灯会亮起)则成功激活成功。

将电调焦的 Type-C 接口连接到 PC 或 ASIAIR 的 USB 接口,可以实现供电与通讯。

对于 EAF Pro,除了通过 Type-C 接口有线连接外,还可以通过蓝牙与 PC 或 ASIAIR 进行无线通讯,使用内置电池供电。

#### 蓝牙连接步骤:

1. 在 PC 上打开蓝牙功能(ASIAIR APP 不需要),并在软件里扫描电调焦的蓝牙名称,如 'EAF Pro\_XXXXXX',然后点击连接。

2. 此时, EAF Pro 的状态指示灯将红绿交替闪烁,并伴随连续的蜂鸣声。

3. 手动按一下设备上的 in 或 out 按键进行配对确认。

4. 当蓝牙连接成功后,闪烁和蜂鸣声将停止。

现在,你可以进行蓝牙无线通讯了。

#### 蓝牙重置:

当蓝牙连接不上或不稳定时,同时按下 IN 和 OUT,保持 5 秒以上,蜂 鸣器滴一声后蓝牙重置成功,此时蓝牙名称会恢复默认值。

你还可以通过 3.5mm 音频口外接温度传感器或手动控制器,根据实际需要进行选择。

## 6.3 开始使用

电调焦支持移动端和 PC 端软件控制,能够实现参数设置及行星摄影或深 空摄影的对焦操作。例如,ZWO 自研的移动端 APP ASIAIR 和 PC 端软件 ASIStudio。此外,还支持 ASCOM 平台的第三方拍摄软件如行星拍摄软件 Sharpcap、FireCapture 等,深空拍摄软件 Maxim DL, The SkyX, SGP, Nebulosity 等等。

你还可以购买 ZWO 自研的手控盒 HC 进行对焦。当然, EAF Pro 自带的调 焦按钮也能实现对焦功能。

下面将分别介绍不同软件的使用方式。

## 6.3.1 使用 ASCOM 平台的第三方软件

## 安装 ASCOM 驱动

从 ZWO 官网下载并安装 ASCOM 平台的驱动程序

http://www.zwoastro.cn/downloads

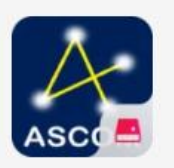

## **ASCOM Driver**

After installation, you can control ASI cameras, EAF, EFW, AM5, AM3, and other devices through the ASCOM Platform (pre-installed required).

去 Download

## ASCOM 驱动界面功能

| ZWO EAF Setup V6.0.11.1230 (FW: 3.7.0) 1 | ×                             |
|------------------------------------------|-------------------------------|
| © USB © BLE 2<br>3 [EAF(aaaa) _ 4 扫描     | 5 断开 6 编辑                     |
| 7 当前位置 48742 设为零位 8                      |                               |
| 目标位置 9 0 ÷ 移动 10                         | ) MERCath() 34                |
| 微调 < 0 注 > 12 11 13                      |                               |
| 高级 14                                    |                               |
| 最大步数 60000 ÷ 15                          |                               |
| 回差 100 ÷16                               |                               |
| 蜂鸣 17                                    |                               |
| 反向 🚺 18                                  |                               |
| 就绪 19 20 电池: 33℃,100%                    | <mark>21</mark> EAF 温度: 35.6℃ |

1、显示驱动版本和固件版本信息

2、选择 USB 或蓝牙 (BLE) 通讯方式

- 3、显示已扫描或连接的设备 ID
- 4、扫描目标设备 ID
- 5、连接或断开设备
- 6、自定义设置设备 ID
- 7、显示调焦座当前位置
- 8、设置当前位置为零位
- 9、输入目标位置
- 10、移动至目标位置
- 11、设置移动步长
- 12、默认顺时针转动
- 13、默认逆时针转动
- 14、显示高级参数设置选项
- 15、设置电机最大步数,限制行程以保护调焦座

16、测量并准确设置回差步数以自动消除回差。若拍摄软件中已设置了 消回差,此处建议设置为0。详情请参考 EAF 产品手册"电调焦参数设置" 章节

- 17、 选择后蜂鸣器提示电机动作、堵转或设备插拔(如 HC)等状态
- 18、选择后反转电机转动方向
- 19、指示设备当前运行状态
- 20、显示电池温度和电量信息
- 21、显示设备温度信息

## 电调焦参数设置

在使用软件对焦之前,需要对电调焦进行参数设置。

19

EAF 步进电机具有一定的扭矩。我们建议将零位和最大步数作为第一步 进行设置,以防止对电调焦可能造成的损坏。

## 设置零位:

对于标准支架安装,建议将零位设置在调焦器完全收回的位置;

对于曲面调焦座安装,建议将零位设置在调焦器附近的焦点位置。

设置上限:建议将最大步数设置在小于或等于调焦器全行程的限制位置。

**设置回差:** 电调焦安装到望远镜调焦座上后会存在一定的回差,所以需 要测量出自己设备的回差值给到软件,在进行调焦操作的时候进行回差补偿。

#### 回差测量

以 ASICAP 为例,展示如何准确测量回差。首先安装好电调焦,Type-C 接口连接 PC 并打开 ASICAP 拍摄软件打开电调焦控制。设置粗调步数 1000 步,微调步数 10 步。

| Sett       | ing            |                  |            |        |         | ×        |
|------------|----------------|------------------|------------|--------|---------|----------|
| ि          | General        | EAF: EAF(WCC     | )(ID:0)    |        | 8       |          |
| $\bigcirc$ | EFW            | SN: 034a87ad     | 0000000    |        |         |          |
| 3          | ST4 Auto Guide | Current Position | 20000      | Set    | 27.7    | c v      |
| 0          | EAF            |                  | 20000      | Jet    |         |          |
| -4         | ASI Mount      | Goto posit       | on         | 20000  | Reverse |          |
|            |                | Set coarse steps | < <        | 1000 0 | >>      | Веер     |
|            |                | Set fine steps   | <          | 10 🔶   | >       | Advanced |
|            |                | Set maximum s    | teps 60000 | 0 0    |         |          |
|            |                | Set backlash     | 0 ्        |        |         |          |
|            |                |                  |            |        |         |          |

第一步,点击向外移动的粗调按钮,让电调焦向外移动 1000 步。

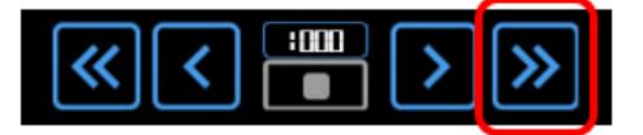

第二步,设置微调步数为 10 步,点击一下向内移动的微调按钮,观察 另一侧的调焦手轮是否转动。

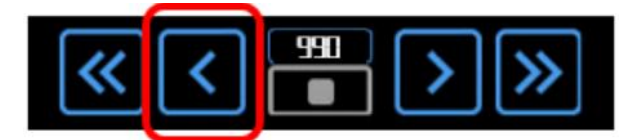

第三步,一次次点击向内移动的微调按钮,观察另一侧的调焦手轮,手 轮开始转动说明已经走完回差。那么转动之前所点击的次数×10 就是回差的 步数。

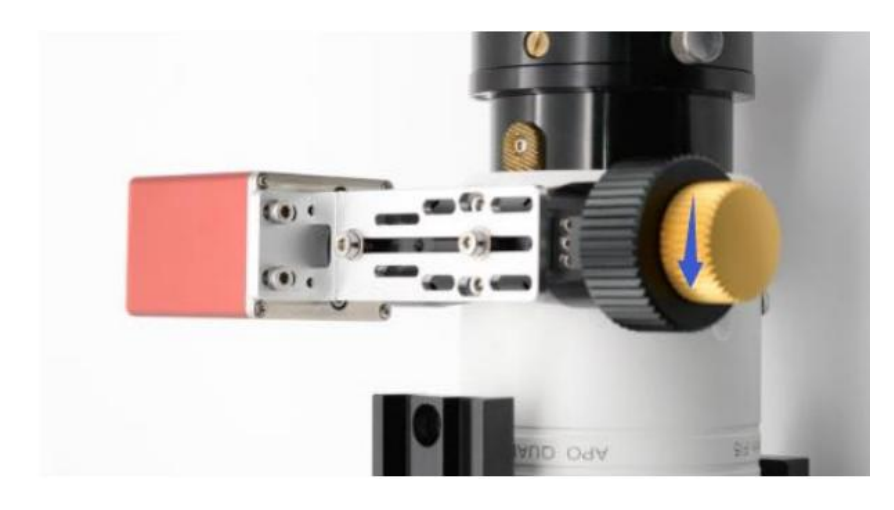

比如点击三下向内移动,点第四下时调焦手轮开始转动,则 3×10=30 步 就是回差。

第四步,将回差步数设置到回差选项中。

| Sett       | ing            |         |              |          |         |         | ×        |
|------------|----------------|---------|--------------|----------|---------|---------|----------|
| ණ          | General        | EAF:    | EAF(WCC)(    | ID:0)    |         |         | ) 🖉      |
| $\bigcirc$ | EFW            | SN:     | 034a87ad0(   | 000000   |         |         |          |
|            | ST4 Auto Guide | Currer  | nt Position: | 20000    | Set     | 27.7    | c v      |
| 0          | EAF            | ]       |              |          |         |         |          |
|            | ASI Mount      | (       | Soto positio | n        | 20000   | Reverse |          |
| ~          |                | Set co  | arse steps   | <<       | 1000 🗘  | >>      | Beep     |
|            |                | Set fir | ne steps     | <        | 100 🗘 🌔 | >       | Advanced |
|            |                | Set n   | naximum ste  | eps 6000 | 00      |         |          |
|            |                | Set b   | acklash      | 30 💭     |         |         |          |
|            |                |         |              |          |         |         |          |

如果您希望更精确的测定回差,可以选择微调步数为 5 步,重复上述步

## 6.3.1.1 MaxIm DL 对焦

## 参数设置

- 1. 打开 "Observatory control" 面板
- 2. 单击 "Setup"
- 3. 单击 "Focuser 1" 或 "Focuser 2"
- 4. 选择 "Choose…"

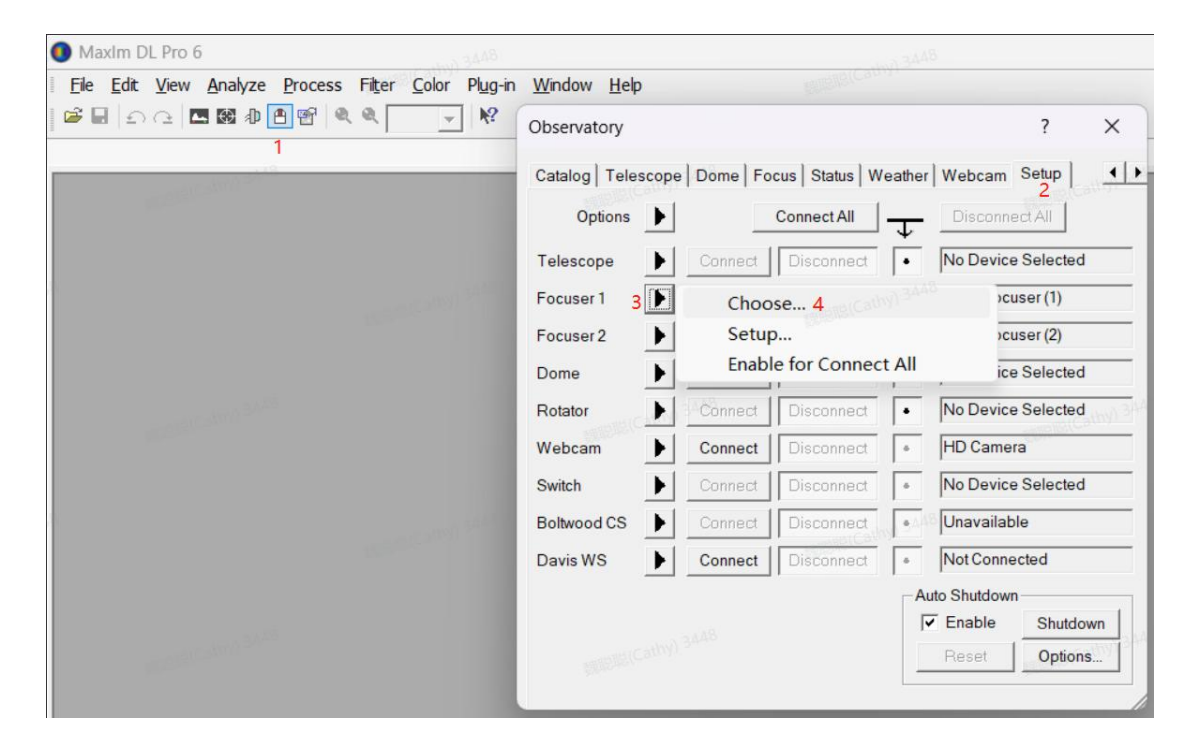

- 5. 选择 "ZWO Focuser"选项
- 6. 单击 "Properties" 进入控制页面

ZWO EAF 产品手册 V1.0

| <u>W</u> indow <u>H</u> elp |            | 3448              |                              |                                                         |                      |                      |                                    |
|-----------------------------|------------|-------------------|------------------------------|---------------------------------------------------------|----------------------|----------------------|------------------------------------|
| Observatory                 |            |                   |                              | ? ×                                                     | -                    |                      | TRIBIBICAU                         |
| Catalog   Telesco           | pe Dome Fo | cus   Status   We | ather   Webcar               | m Setup                                                 | •                    | _                    |                                    |
| Options                     |            | Connect All       |                              | nnectAll                                                |                      |                      |                                    |
| Telescope                   | Connect    | Disconnect        | No Dev                       | ice Selected                                            | 34-6                 |                      |                                    |
| Focuser 1                   | Connect    | Disconnect        | • ZWO F                      | ocuser(1)                                               |                      |                      |                                    |
| Focuser 2                   | Connect    | Disconnect        | • ZWO F                      | ocuser (2)                                              |                      |                      |                                    |
| Dome 🕨                      | Connect    | Disconnect        | No Dev                       | ice Selected                                            |                      |                      |                                    |
| Rotator                     | Connect    | Disconnect        | No Dev                       | ice Selected                                            | - 100                |                      |                                    |
| Webcam 🕨                    | Connect    | Disconnect        | • HD Car                     | nera                                                    | -                    |                      |                                    |
| Switch                      | Connect    | Disconnect        | No Dev                       | ice Selected                                            | -                    |                      |                                    |
| Boltwood CS                 | Connect    | Disconnect        | ASCON                        | A Focuser Choo:                                         | ser                  |                      | ×                                  |
| Davis WS                    | Connect    | Disconnect        | Select<br>click t<br>for you | Alpaca<br>the type of fo<br>he Properties<br>r focuser. | ocuser you<br>button | have, th<br>to conf: | nen be sure to<br>igure the driver |
|                             |            |                   | ZWO Fo                       | cuser (1)                                               | 5                    | •                    | Properties.                        |
|                             |            | _                 |                              | Click the l                                             | logo to lea          | rn<br>set of         | OK                                 |
|                             |            |                   | ASCOM                        | standards i                                             | for inter-           |                      | Cancel                             |

7. 选择 USB 或者蓝牙连接方式,选择需要连接的设备,点击 connect 进行连接。如果使用 EAF Pro 进行蓝牙通讯, PC 要打开蓝牙开关,再勾选"BLE" 连接方式就会自动扫描设备的蓝牙 ID 名称 EAF Pro\_xxxxxx 并与设备连接。

8.参考"电调焦参数设置"章节的操作说明,设置零位,微调步数,在"高级"设置里面设置最大步数,回差等。

| ZWO EAF Setup V | 6.0.11.1230 (FW: 3.7.0) 7 | >             |
|-----------------|---------------------------|---------------|
| ZWD             | EAF(aaaa)                 | 断开编辑          |
| 当前(             | 位置 48742 设为零位             |               |
| 目标(             | ☆置 0 → 移动                 | STERI Cathy)  |
| 8               | 数调   0                    |               |
| 1               | <b>⑤级</b>                 | 8             |
| 最大批             | 均 60000 ÷                 |               |
| [               | 回差 100 ÷                  |               |
| REPERCENT.      |                           |               |
| £               |                           |               |
| 就绪              | 电池: 33℃,100%              | EAF 温度: 35.6℃ |

## 手动对焦

进行基础参数的设置后,通过触发 调焦按钮,可以手动调节望远镜的焦距。不停地观察望远镜的星点或成像情况,以判断对焦情况。

在粗调阶段,可以将步长设大一点,例如100步。当望远镜成像逐渐清 晰后,再减小步长如10步,进行精细调节,不断用肉眼观察直至对焦成功。

## 6.3.1.2 SGP 对焦

#### 参数设置

打开软件,在"Focuser"里面选择"ZWO Focuser"

| 🧭 Untitled*          |                                                                                                    | ×                                             |
|----------------------|----------------------------------------------------------------------------------------------------|-----------------------------------------------|
| Target 1<br>♪ ⊗ \$ ⊙ | Sequence Data         Running:       None         Directory:       Image: Constraint of the second second secon | Equipment                                     |
| + × 8 ↑ ↓ ⊙ -        | 0%                                                                                                    | Telay between:                                |
| 🗄 Event 🛛 🔰 🗐 Rur    | n Type Filter Suffix Exposure I                                                                                                    | Sin Repeat Progress                           |
| x≎‡1 ïi й й ⊙ □      | Light  None I  I  I  I  I  I  I  I  I  I  I  I  I                                                                                                    | <ul> <li>▼ 1 ◆</li> <li>0/1 - (0%)</li> </ul> |
| ×0:2 11 7 2 0 🗆      | Light   None  I 1x1                                                                                                    | <ul> <li>▼ 1 ▲</li> <li>0/1 - (0%)</li> </ul> |
| פ‡3 ïï"Ë9 🗆          | Light                                                                                                    | <ul> <li>▼ 1 ▲</li> <li>0/1 - (0%)</li> </ul> |
| פ‡4 ïï"≌⊙ □          | Light   None   None   1x1                                                                                                    | ▼ 1 ▲ 0/1 - (0%)                              |
| ×¢\$5 11 2 3 0 🗆     | Light • None • • 0 • 1x1                                                                                                    | ▼ 1 🖨 0/1-(0%)                                |
| Add New Event 🔹      | Ö Elapsed: 00:00:00 0%                                                                                                    | Z Remaining: 00:00:00 Run Sequence            |

单击设置图标,进入"Focus Control"面板

| Sequence Generator Pro 6         | 64 - Trial Version (45 days remaining          | )                                                                                                    |                                                                                                    |                                                                                                    | -                                                                                |             |
|----------------------------------|------------------------------------------------|----------------------------------------------------------------------------------------------------|----------------------------------------------------------------------------------------------------|----------------------------------------------------------------------------------------------------|----------------------------------------------------------------------------------|-------------|
| <u>File View S</u> equence       | Iools <u>Window H</u> elp<br>Tools: () ♪ 日 ※ & | Modules: 🚮 🗴                                                                                                    | . ♥. ► © @ 🛃 🛯 ∦ .                                                                                                    | A 🕲 🗘 🖉                                                                                                    | ◙ ☵ 🖾 🏹 🗐                                                                        | «Q <u>,</u> |
| Image Histogram                  | Carthal Bread                                  |                                                                                                    | 🔏 Focus Control 🗙                                                                                                    | 1                                                                                                    | ~                                                                                | -           |
| 🗌 Auto Stretch 📃 Loc             | 🥔 Untitled*                                    | 3448                                                                                                    | Focus Data                                                                                                    | 8445                                                                                                    | ×                                                                                |             |
| Stretched Histogram              | ✓ Turget 1                                     | Sequence Data Punning: None Directory: File Name: 2/dtv2 V File Name: 2/dtv2 User Profile: None Target 1 Target 1 Target fames comple | ♂Current position:     26522       ⑦ Temperature:     25570       Last focus temp:     NA       ⑦ Baseline HFR:     NA       Auto Focus       Im star size at 1x1 (xx):     4       ☆ Settings       Manual Focus Control       ↑ In:     Fine       ▲ In:     2zero | Lipment<br>Camera: No Camera<br>Fitter Wheel: No Fitter W<br>Focuser: ZWO Focu<br>Telescope: No Telesco<br>Tay and Ordering Options<br>Vary (sec.):<br>Delay fins: 0 ➡ | heel * %<br>iser (1) * % 0<br>spe * %<br>Event order:<br>O Rotale through events |             |
|                                  | +×0++∞                                         |                                                                                                    | Steps: 0 0 Go To<br>Uut: Fine Coarse Stop                                                                                                    | Delay between: 0                                                                                                    | Finish entire events first                                                       |             |
| 📊 Histograms <u> I</u> mage Stat |                                                | Light  None                                                                                                    | <u> </u>                                                                                                    |                                                                                                    | 0/1 - (0%)                                                                       |             |
| DHD2 Graek                       | XO:2 1 / DO                                    | Light Vone                                                                                                    | ▼ 0 ▼ 1x1                                                                                                    | ▼ 1 🖨                                                                                                    | 0/1 - (0%)                                                                       |             |

参考"电调焦参数设置"章节设置零位,上限,回差,同时按照自己的 使用习惯设置步长大小。

"Focus Control" 面板手动调焦区域:

"Fine": 微调,可以设置步长 'Steps' 为10

"Coarse": 粗调,可以设置步长 'Steps' 为 100

"Zero": 单击可以使电调焦回到零位

"Go To": 使调焦座移动到一个绝对位置

"stop":停止调焦动作

"In, Out":表示不同的调焦方向

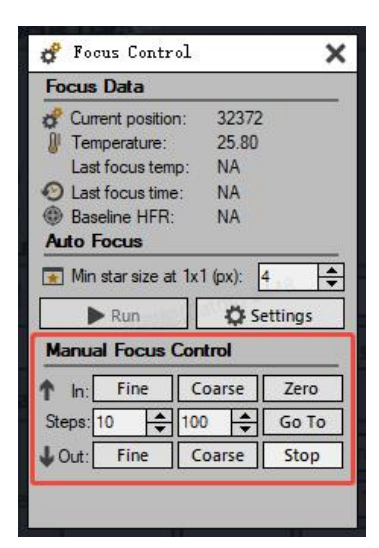

#### 手动对焦

按照自己的需求进行基础参数的设置后,触发"Go To"或"Fine"、"Coarse" 按钮,驱动 EAF 手动调节望远镜的焦距,不断观察望远镜的星点或成像情况,判断对焦情况;

在粗调阶段,步长可以设大一点,如100步,当望远镜成像逐渐清晰后, 再减小步长,如10步,进行精调,肉眼不断观察直到对焦成功。

## 自动对焦

SGP 软件的自动对焦和软件消回差功能非常好用,使用 SGP 软件消回差

时请将 EAF ASCOM 设置里的回差设置为 0, 避免双重设置后影响对焦速度。

1. 点击 setting, 进入自动对焦设置。

| O FOC                          | ×                                           |                      |                                 |
|--------------------------------|---------------------------------------------|----------------------|---------------------------------|
| Focus                          | Data                                        |                      |                                 |
| Cum                            | ent position:                               | 32372                | !                               |
| 🖉 Tem                          | perature:                                   | 25.80                |                                 |
| Last                           | focus temp                                  | : NA                 |                                 |
| <li>Last</li>                  | focus time:                                 | NA                   |                                 |
| Base                           | eline HFR:                                  | NA                   |                                 |
| Auto E                         | OCUP                                        |                      |                                 |
| AULO F                         | ocus                                        |                      |                                 |
| Min                            | star size at 1<br>• Run                     | lx1 (px):            | 4 🗢                             |
| Min Min Manua                  | star size at 1<br>• Run<br>• Focus Co       | lx1 (px): [<br>C S s | 4 🚖<br>ettings                  |
| Min<br>Min<br>Manua            | star size at 1<br>Run<br>I Focus Co<br>Fine | ix1 (px):            | 4 🔹<br>ettings<br>Zero          |
| Min<br>Manua<br>Manua<br>f In: | star size at 1 Run Fine                     | Ix1 (px):            | 4 🔶<br>ettings<br>Zero<br>Go To |

2. 设置自动对焦相关参数

勾选自动对焦的触发条件,如每拍摄几张图片、温度变化度数、间隔时间、更换滤镜后、计划拍摄开始前;

自动对焦的数据参考点,建议选9个;

自动对焦单步步长建议选择 5-20 步。可根据对焦曲线的变化情况确定,步数设置过小,对焦曲线变化太缓慢;步数设置过大,对焦曲线太陡峭,两种情况都不利于找到最佳焦点。

ZWO EAF 产品手册 V1.0

| 🥔 Auto Focus Options                                                                                                    | athyl - X                                                                                                    |
|----------------------------------------------------------------------------------------------------|----------------------------------------------------------------------------------------------------|
| Auto Focus Options  Auto Focus Metric Haff Flux Radius  Auto Focus Frequency Choose the frequency at which the auto focus routine will run during the sequence:  Auto focus evel0 	frames Auto focus evel0 	frames Auto focus | ♥       Options         Exposure times       For Filters       or OSC:         Bin       1x1         Auto Focus Data Points:       9         Step Size:       10         Auto Focus dialog auto-close delay 30       s         Minimum star diameter at 1x1 (px):       4         ♥       ♥         ♥       ♥         ♥       ♥         ♥       ♥         ♥       ♥         ♥       ♥         ♥       ♥         ♥       ♥         ♥       ♥         ♥       ♥         ♥       ♥         ♥       ♥         ♥       ♥         ♥       ♥         ♥       ♥         ♥       ♥         ♥       ♥         ♥       ♥         ♥       ♥         ♥       ♥         ♥       ♥         ♥       ♥         ♥       ♥         ♥       ♥         ♥       ♥         ♥       ♥         ♥       ♥         ♥       ♥         ♥<                                                                                                    |
| Auto focus on resume<br>Auto focus after automatic centering ac1<br>Auto focus as Image History deg                                                                                                    | Auto focus with files of the second second s |

3. 设置软件消回差

消回差方向一般设置为 OUT,即调焦向外运动时消回差。消回差步数设置要略大于电机本身的回差。一般建议设置为 100 步。

| Control Panel                                                                                                    | Filters                                                                                                    | Nelata Soluzi Not Guida Di Suitchas 🖸 Other                                                                                                    |
|----------------------------------------------------------------------------------------------------|----------------------------------------------------------------------------------------------------|----------------------------------------------------------------------------------------------------|
| Connected to:                                                                                                    | ZWO Focuser (1)                                                                                                    | Settings Other ?                                                                                                    |
| © Travel<br>100<br>80<br>60<br>40<br>20                                                                             | ① Focus Information         Current position:       32372         Temperature:       26,70         Last Focus Temp:       NA         Last Focus Time:       NA         Baseline HFR:       NA         ⑦ Focus Control       In:         In:       Fine         Steps:       10         Out:       Fine         Zero       Go To         Stop Focuser | Focus Options     Reverse focuser direction     Focus reminder     Use auto focus     Set initial position of the focuser at sequence start     Auto adjust focus per filter     Temperature compensate ①    Steps     Focus Point Settings:     Focus Set Focus      Frame and Focus Bin: 1x1      Start Take One Exposure: 1.00      Set 9     Use subframe |
| P                                                                                                    | Idle                                                                                                    |                                                                                                    |
| Focuser Propertie<br>Override max<br>Focuser Poole<br>Override max<br>Compensati<br>Compensati<br>Use environm<br>P | S<br>inum steps1<br>lash compensation:<br>on direct50UT<br>on step s100<br>ent device for temperature input<br>K Cancel                                                                                                    |                                                                                                    |

4. 开始自动对焦

望远镜指向天空,首次使用时先用手动对焦方式进行粗略对焦,目的是

| 🥳 Focus Cor                          | ntrol            |            | >             |
|--------------------------------------|------------------|------------|---------------|
| Focus Data                           |                  |            |               |
| 💣 Current pos                        | ition:           | 32372      |               |
| U Temperatur                         | e:               | 25.80      |               |
| Last focus t                         | emp:             | NA         |               |
| <li>Last focus t</li>                | time:            | NA         |               |
| Baseline Hi                          | FR:              | NA         |               |
| Auto Focus                           |                  |            |               |
| Min star size                        | e at 1x1 (       | px):       |               |
| Run                                  |                  | ¥ 30       | ttings        |
| Manual Focu                          | us Contr         | ol<br>ol   | ttings        |
| Manual Focu                          | us Contr         | ol<br>arse | Zero          |
| Manual Focu<br>In: Fine<br>Steps: 10 | Lis Contr<br>Coa | ol<br>arse | Zero<br>Go To |

能看到足够多的星点。然后点击"Run"自动对焦按钮。

软件自动拍摄并对焦,并绘制 V 曲线,对焦曲线绘制完成后,软件会控制电调焦移动到测算出的最佳焦点位置。自动对焦完成。

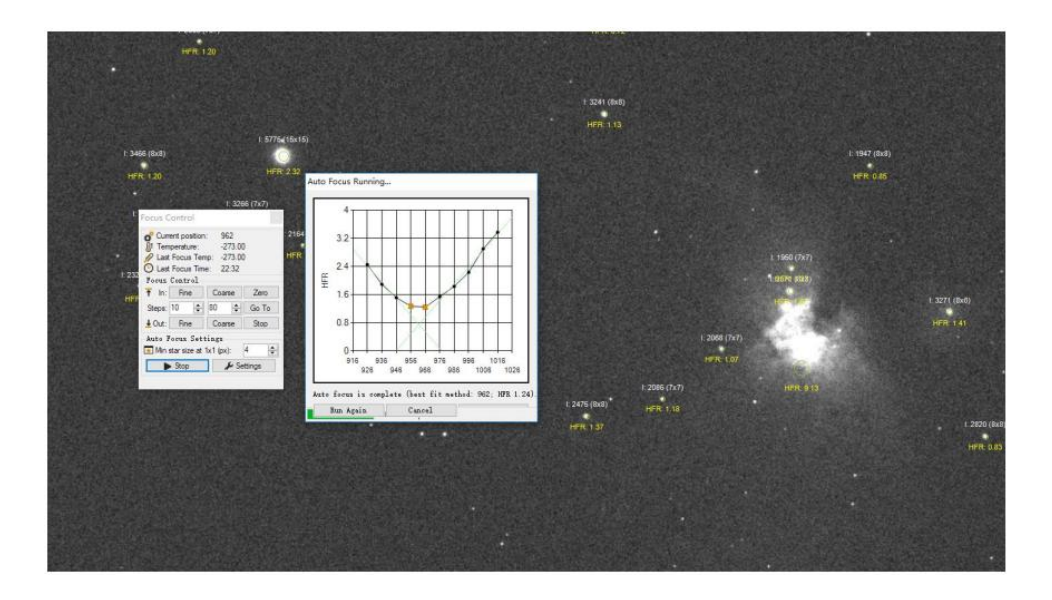

## 6.3.1.3 Sharpcap 对焦

打开软件,进入"文件"菜单选择"SharpCap设置"。

| <b>F)</b> 相机(C) 打 | 白摄 (U) 视图 (V) | ) 工具 (O) | 计划拍摄 (Q)   | 脚本 (I)  | 帮助 (H)      |             |       |  |
|-------------------|---------------|----------|------------|---------|-------------|-------------|-------|--|
| SharpCap设置        |               | 摄(Q) v   | ● 停止拍摄 (T) | (1) 暂停( | (P) 副抓图 (A) | 同实时叠加 (L) ( | 目标名称: |  |
| 重新扫描远程硬           | 件             |          |            |         |             | -           |       |  |
| 退出 (X)            | Alt+F4        |          |            |         |             |             |       |  |

在"SharpCap设置"页面选择"ZWO Focuser"驱动

| 船的 保友 ? | 再性 相机   文件名   记忆   断图解答   极从振   指导   日本记录   启动脚木 |    |
|---------|--------------------------------------------------|----|
| _0265   |                                                  |    |
| ☑ 打开相机时 | 自动连接硬件                                           |    |
|         |                                                  |    |
| 4       | [·····································           |    |
| 选择硬件:   | None v                                           | 特性 |
|         | 反向移动按钮: 八平的 重重的<br>安装稳定时间: 5 🗲 秒                 |    |
| 制焦器     |                                                  |    |
| 选择硬件:   | ZWO Focuser (1)                                  | 特性 |
|         | None<br>Device Hub Focuser                       |    |
|         | ZWO Focuser (1)                                  |    |
|         | ZWO Focuser (2)                                  |    |
|         | ASCOM Simulator Focuser Driver<br>Simulator      |    |
|         | 进入积极的 🗸 方向, 超调 200 🔶 脚步                          |    |
| 影彩轮     |                                                  |    |
| 选择硬件:   | None v                                           | 特性 |
|         |                                                  |    |
|         |                                                  |    |
|         | 用于增捕获的过滤器: <none selected=""> 选择过滤器</none>       |    |
| 旋转器     |                                                  |    |
| 选择硬件:   | None v                                           | 特性 |
|         |                                                  |    |
|         |                                                  |    |
| Ŧ关      |                                                  |    |

单击"特性"按钮,会自动弹出"EAF Setup"页面,可以进行基础参数 设置和手动调焦操作。

| (星台                     | z 頑(仕      | 相机                     | 文件安                 | 1247       | 馬肉起首                                                                                                    | 招从長    | 指导  | 日本记录     | 启动脚木 |     |     |     |
|-------------------------|------------|------------------------|---------------------|------------|----------------------------------------------------------------------------------------------------|--------|-----|----------|------|-----|-----|-----|
| 1000 0000               | - witt     | 101/0                  | XIHA                | IUIL       | nx ener                                                                                                    | 100 10 | 104 | H MANDAK |      |     |     |     |
|                         | +0 e+ ===  | +\ <del>/.</del> +☆.īd | 1/4                 |            |                                                                                                    |        |     |          |      |     |     |     |
| [♥] 打开相                 | 10 69 19 2 | 加生按限                   | 214-                |            |                                                                                                    |        |     |          |      |     |     |     |
| Ц                       |            |                        |                     |            |                                                                                                    |        |     |          |      |     |     |     |
| 选择硬件:                   |            | Non                    | e                   |            |                                                                                                    |        |     |          |      | Ý   | 特   | 性   |
|                         |            | 后向我                    | 2=1+1去9日,           |            | KITER T                                                                                                    | 垂直的    |     |          |      |     |     |     |
|                         |            | 之村3                    | ×unxtu.<br>s⇔etial. | 5          | <145<br>▲ 動                                                                                                    |        |     |          |      |     |     |     |
|                         |            | XXG                    | SVEH JIEJ:          |            | •                                                                                                    |        |     |          |      |     |     |     |
| 周焦器                     |            |                        |                     |            |                                                                                                    |        |     |          |      |     | _   | _   |
| 选择硬件:                   |            | ZWC                    | ) Focuser           | (1)        |                                                                                                    |        |     |          |      | v   | 特   | 性   |
|                         |            |                        | 6 I N               |            | 220 (51) 2                                                                                                    | C 70   |     |          |      |     |     |     |
|                         | 21         | NO EAP                 | Setup vo            | .0.11.1    | 230 (FW: 3.                                                                                                    | 0.7)   |     |          |      |     | ^   |     |
|                         |            |                        | -                   | 0          | USB 🔿 B                                                                                                    | LE     |     |          |      |     |     |     |
|                         |            | ZV                     | 15                  | -          |                                                                                                    |        |     |          |      |     |     |     |
|                         | 3          |                        |                     | E/         | AF(ID0)                                                                                                    | 5      | 1 3 | 描        | 断开   | 编辑  | ŝ.  |     |
|                         |            |                        |                     |            |                                                                                                    |        |     |          |      |     | _   |     |
|                         |            |                        | 当前位置                | <u>f</u> 1 | 200                                                                                                    | ŭ      | 计零位 |          |      |     | - 1 |     |
|                         |            |                        |                     |            |                                                                                                    | -      |     |          |      |     |     |     |
| 獻光轮                     |            |                        | 目标位置                | E 0        | Ê                                                                                                    |        | 移动  |          |      |     |     |     |
| 选择硬件:                   |            |                        |                     |            |                                                                                                    |        |     |          |      |     | 持   | 性   |
|                         |            |                        | 微认                  | 司          | < 0                                                                                                    | ÷      | >   |          |      |     |     |     |
|                         |            |                        |                     |            |                                                                                                    |        |     |          |      |     | _   |     |
|                         |            |                        |                     | G C        |                                                                                                    |        |     |          |      |     |     |     |
|                         |            |                        |                     | ~          | and the second second s |        |     |          |      |     |     |     |
| 旋转器                     |            |                        |                     | . (        |                                                                                                    |        |     |          |      |     |     |     |
| 旋转器                     | 就          | 绪                      |                     | . (        |                                                                                                    |        |     |          |      |     | 5   | 44- |
| 旋转器<br>选择硬件:            | 就          | 绪                      |                     | . (        | _                                                                                                    |        |     |          |      |     | 持   | 性   |
| 旋转器<br>选择硬件:<br>开关      | 就          | 绪                      |                     | . (        |                                                                                                    |        | _   |          |      |     | 持   | 性   |
| bé转器 选择硬件: 干关 ★ 2500 mm | 就          | 绪                      | (Q)                 | . (        |                                                                                                    |        |     |          |      | •][ | 持   | 性   |

6.3.1.4 FireCapture 对焦

打开软件,在"settings"栏单击"Focuser"图标

| FireCapture v2.7.14 x64 DummyCam (T=23.1*C) Heap: 1013M | 🔛 FireCapture v2.7.14 x64 DummyCam (T=25.0°C) Heap: 1013MB            |
|---------------------------------------------------------|-----------------------------------------------------------------------|
| lmage 🖈                                                 | image 🖈 10 FPS 🕎 🔍 🔎                                                  |
| 📄 16 Bit 📄 Bin 2x 🔿 Max (640x480)                       | □ 16 Bit □ Bin 2x ○ Max (640x480) 📝 🅼 👻                               |
| ● ROI 640 x 480 → ▼                                     | ● ROI 640 x 480 → ▼                                                   |
| Control ×                                               | Control × Control                                                     |
| Capture ×                                               | Capture × 4 +                                                         |
| Status ×                                                | Status × Aver                                                         |
| Histogram ¥                                             | Histogram ×                                                           |
| Temperature ×                                           | Temperature × 💼                                                       |
| Settings 🛛 🗧                                            | Settings 🔹 🔟                                                          |
|                                                         | Settings                                                              |
| PreProcessing ×                                         | PrePrc 📬 🖬 🚧 🖬 🜍<br>Settings Logfile AVI / JPG General Layout Filters |
| Statistics *                                            | Statist 🖉 🖌 🔍 🔍                                                       |
| Frames Lost Time GB ØFPS ØMB/s                          | 0 INDI Server Telescope Focuser Rotator Filter Wheel Profiles         |
|                                                         | Shortcuts Debayer Hotpixel AutoAlign Data-Upload Software-Update      |
|                                                         | A A A A A A A A A A A A A A A A A A A                                 |
|                                                         | Performance Observer Autoguiding Log Ringbuffer PreProcessing         |
|                                                         |                                                                       |
|                                                         | Display Histogram Tutorials                                           |
|                                                         |                                                                       |
|                                                         | 0                                                                     |
|                                                         | +                                                                     |
|                                                         |                                                                       |

进入"Focuser"电调焦设置页面,勾选"Use Focuser",在ASCOM页 面选择"ZWO Focuser"驱动。

| 🤗 Settings: Focuser |                                                                                                    | × |
|---------------------|----------------------------------------------------------------------------------------------------|---|
| _ Search            |                                                                                                    |   |
| 📄 💼 Settings        | Use Focuser                                                                                              |   |
| Logfile             | #1 Position 0 🗘                                                                                          | · |
| AVI/JPG             | #2 Position 0 0                                                                                          |   |
| - 🧿 Ringbuffer      |                                                                                                    |   |
| – Hardware          | #3 Position 0 🗘                                                                                          |   |
| 🚵 INDI Server       | #4 V Position 0 🖒                                                                                        |   |
| 🚽 🛷 Telescope       |                                                                                                    |   |
| Focuser             | ASCOM Focuser Chooser X                                                                                  |   |
| _ 📿 Rotator         | Trace Alpaca                                                                                             |   |
| Filter Wheel        | Select the type of focuser you have, then be sure<br>to click the Properties button to configure the     |   |
| t 💠 Autoguiding     | driver for your focuser.                                                                                 |   |
| _ – Preview         | ZWO Focuser (1) (ASCOM EAF Fc V Properties                                                               |   |
| P Display           | ASLUM Simulator Focuser Driver (ASLUM Simulator Focuser)<br>Device Hub Focuser (ASCOM DeviceHub Focuser) |   |
| ,ili, Histogram     | ZWO Focuser (1) (ASCOM EAF Focuser)                                                                      |   |
| – Image             | ASCOM operation of astronomy so                                                                          |   |
| Debayer             | Save positions on filter change                                                                          |   |
| Hotpixel            |                                                                                                    |   |
| + AutoAlign         |                                                                                                    |   |
| Y PreProcessing     |                                                                                                    |   |
| - MISC              | Poll focuser position every 3,000 🗘 ms                                                                   |   |
| Software Undate     | ✓ Step size 1                                                                                            |   |
| Performance         |                                                                                                    |   |
| Ω Observer          | Ktep size fast 10 C                                                                                      |   |
|                     | Backlash 0 🗘                                                                                             |   |
|                     |                                                                                                    |   |
|                     |                                                                                                    |   |
|                     |                                                                                                    |   |

单击"Properties",在弹出的"ZWO EAF Setup"页面进行 EAF 的参数 设置与手动调焦操作。

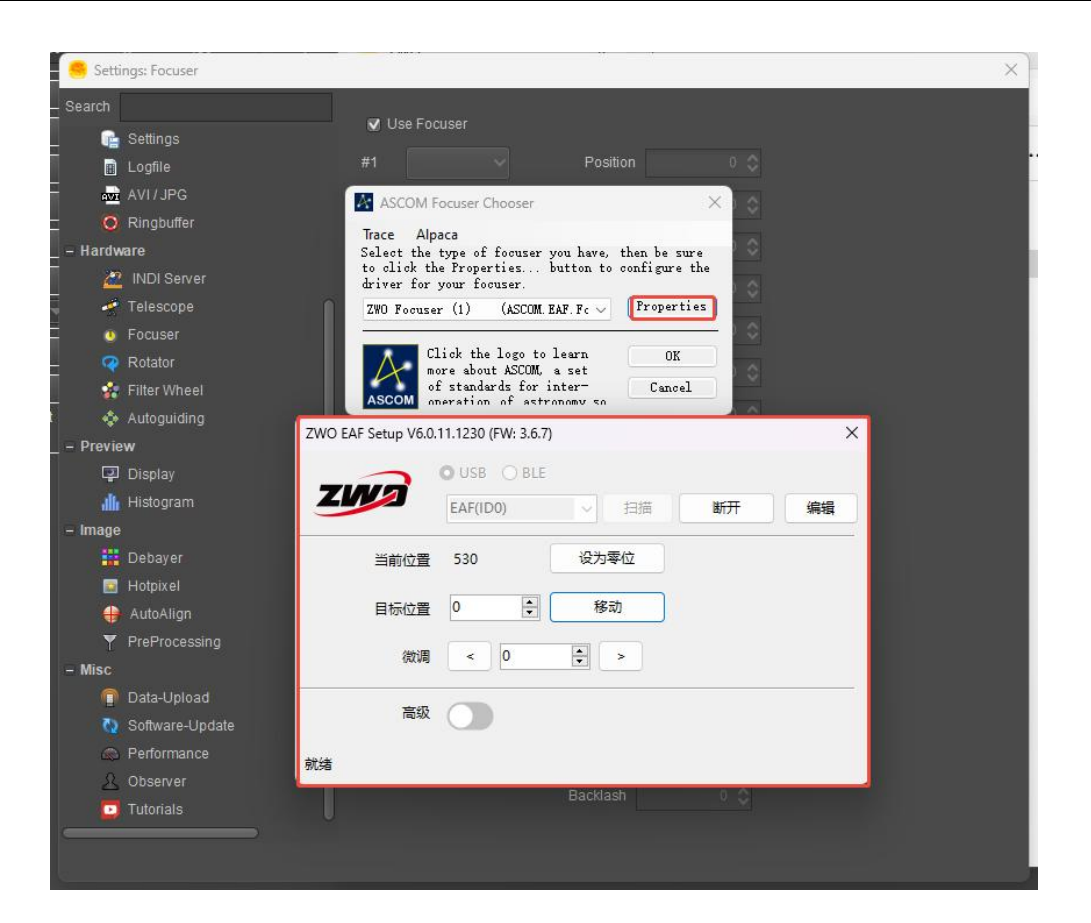

6.3.1.5 The SkyX 对焦

打开"The Sky"软件,菜单栏单击"Telescope"并选择"Telescope Setup"

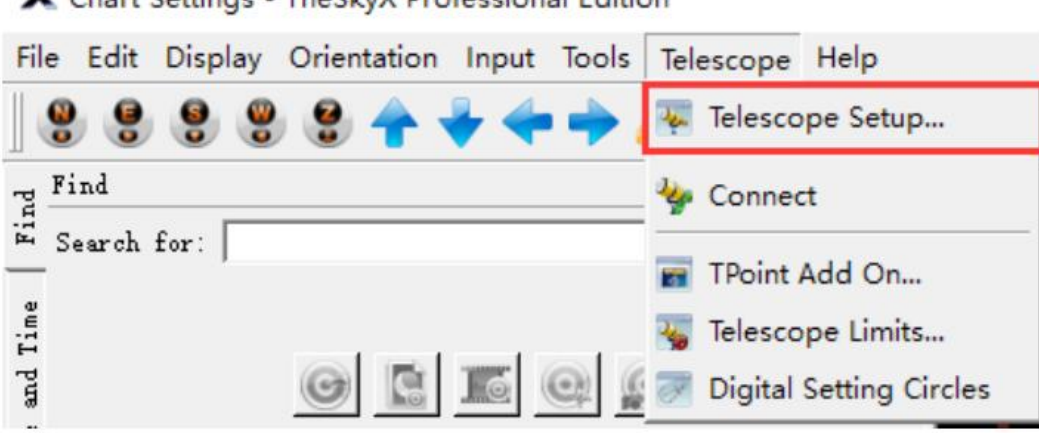

X Chart Settings - TheSkyX Professional Edition

在"Focuser Setup"里选择"Choose"

| ardware                                                                 | Selection                                                                                                    | Focuser: o Focuser Selected>               | Focuser Setup 🔹         |         |  |
|-------------------------------------------------------------------------|----------------------------------------------------------------------------------------------------|--------------------------------------------|-------------------------|---------|--|
| naging System<br>Mount                                                  | <no mount="" selected=""></no>                                                                                                    | Status: Not Connected                      | Choose                  |         |  |
| Focuser                                                                 | <no focuser="" selected=""></no>                                                                                                    |                                            | Settings                |         |  |
| Camera<br>Dome<br>Filter Wheel<br>Rotator<br>Video Device<br>Autoguider | ASCOM Camera<br><no dome="" selected=""><br/><no filter="" selected="" wheel=""><br/><no rotator="" selected=""><br/><no device="" selected="" video=""></no></no></no></no> | Timeout: 45 s<br>Temperature source: Focus | e Connect<br>Disconnect | ++<br>+ |  |

# 选择"ASCOM Focuser"

| Focuser                          | Comment                        |                    | - |
|----------------------------------|--------------------------------|--------------------|---|
| <no focuser="" selected=""></no> | Please select your focuser fro | om the list below. |   |
| Ascom     ASCOM Focuser          | Any ASCOM Focuser              |                    |   |
| + Astro-Physics                  |                                |                    |   |
| E Finger Lakes Instrumentati     | on                             |                    |   |
|                                  |                                |                    |   |
| Meade                            |                                |                    |   |
| ± Meade<br>± Officina Stellare   |                                |                    |   |

在"Focuser Setup"里选择"Settings"

X Imaging System Setup - ImagingSystem

| Hardware 🛛                     | Selection                                                                                                    | Focuser: ASCOM Focuser                                                                | Focuser Setup         | •                                |
|--------------------------------|----------------------------------------------------------------------------------------------------|---------------------------------------------------------------------------------------|-----------------------|----------------------------------|
| Imaging System                 | N. M C. L                                                                                                    | Status: Not Connected                                                                 | Choose                | Ţ                                |
| Focuser                        | <no mount="" selected=""></no>                                                                                  | Hardware and Driver Information                                                       | Settings              |                                  |
| Camera<br>Dome<br>Filter Wheel | ASCOM Focusion<br>ASCOM Camera<br><no dome="" selected=""><br/><no filter="" selected="" wheel=""></no></no>    | Device name: ASCOM Fo<br>Device description: ASCOM Fo<br>Driver information: ASCOM Fo | Connect<br>Disconnect | ion: 1.60<br>rsion:<br>No Device |
| Rotator<br>Video Device        | <no rotator="" selected=""><br/><no device="" selected<="" td="" video=""><td></td><td></td><td></td></no></no> |                                                                                       |                       |                                  |

选择"ZWO Focuser"就可以进行对焦操作

| Select the type of focuser you have,<br>to click the Properties button to<br>driver for your focuser.<br>ZWO Focuser<br>ASCOM Simulator Focuser Driver<br>DXFocuser Ardmino Edition | then be sure<br>configure the<br>Properties |
|----------------------------------------------------------------------------------------------------|---------------------------------------------|
| ZWO Focuser ~<br>ASCOM Simulator Focuser Driver<br>DXFocuser Arduino Edition                                                                                                    | Properties                                  |
| ASCOM Simulator Focuser Driver                                                                                                    |                                             |
| HAPOCHSEF BEOHIDO COLTION                                                                                                    |                                             |
| FocusMax Focuser Hub                                                                                                    | OK                                          |
| Generic Hub<br>Pipe diagnostic tool<br>POTH Hub                                                                                                    | Cancel                                      |

×

6.3.1.6 FocusMax 自动对焦

设置相机。打开软件,点击 system 进入设置界面,点击图中的 2 所示 按钮,点击 Choose 进入电调焦设置。

| 💆 FocusMax My — 🗆 🗙                           | 💆 FocusMax My — 🗆 🗙                        |
|-----------------------------------------------|--------------------------------------------|
| <u>File O</u> pen Wi <u>z</u> ard <u>S</u> et | <u>File Open Wizard Set</u>                |
| Help                                          | Help                                       |
| Profile Vourve Log Tele-Scope Jog Mini        | Profile Vourve Log Tele-<br>Scope Jog Mini |
| Focuser                                       | Focuser                                    |
| ZW0 Focuser                                   | ZWD Focuser                                |
| 2                                             |                                            |
| Connect Temp Comp                             | Connect Temp Comp 3                        |
| Disconnected                                  | Disconnect                                 |
| Disconnect                                    | Choose                                     |
| ┌ Backlash Comp. ────┐┌ Camera ───┐           | Backlash Comp. – Setup                     |
| Enabled 🔽 100 Steps 🗨 Mavim DI                | Enabled 100 Steps                          |
| Apply when                                    | Apply when                                 |
| focuser moves: Out V CCDSoft                  | focuser moves: Out V CCDSoft               |
| Profile                                       |                                            |
| Position                                      | Position                                   |
|                                               |                                            |
| Slope L R                                     | Slope L R                                  |
| - Sustem                                      | - Sustem                                   |
| Paths                                         | Paths                                      |
| T GAID                                        | 1.0010                                     |
| MySystem                                      | MySystem                                   |
|                                               |                                            |
| Focus Setup Features System                   | Focus Setup Features System                |

在对话框中选择 ZWO Focuser 并点击 OK。

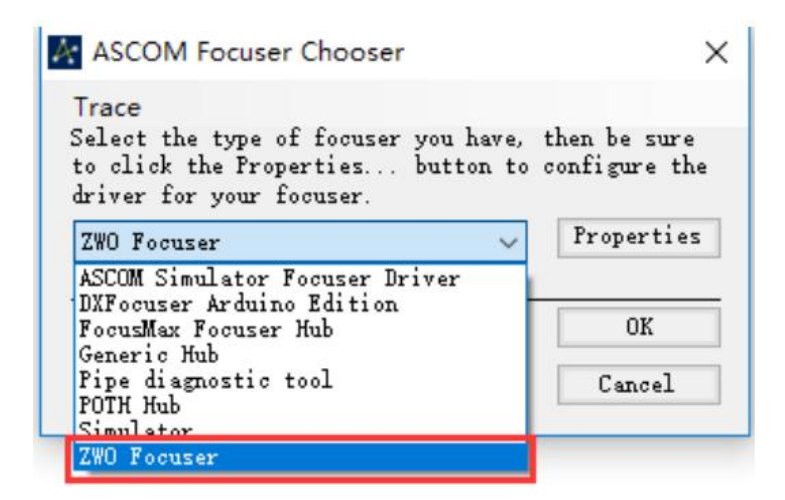

连接电调焦。点击 connect 按钮,等待连接成功提示。

| 💆 FocusMax My — 🗆 🗙                                                          | 💆 FocusMax My — 🗆 🗙                                                            |
|------------------------------------------------------------------------------|--------------------------------------------------------------------------------|
| <u>F</u> ile <u>O</u> pen Wi <u>z</u> ard <u>S</u> et<br><u>H</u> elp        | <u>F</u> ile <u>O</u> pen Wi <u>z</u> ard <u>S</u> et<br><u>H</u> elp          |
| Profile Vourve Log Tele-Scope Jog Mini                                       | Profile Vourve Log Tele-Scope Jog Mini                                         |
| Focuser                                                                      | Focuser                                                                        |
| ZW0 Focuser                                                                  | ZW0 Focuser                                                                    |
| Connect Temp Comp<br>Disconnect Not Connected                                | Connect Temp Comp Disconnect Connected                                         |
| Backlash Comp Camera                                                         | Backlash Comp Camera                                                           |
| Enabled 2 100 Steps Maxim DL<br>Apply when<br>focuser moves: Out ~ O CCDSoft | Enabled 🗹 100 Steps 💿 Maxim DL<br>Apply when<br>focuser moves: Dut 🗸 🔿 CCDSoft |
| Profile Position Int. Diff.                                                  | Profile Position Int. Diff.                                                    |
| Slope L R                                                                    | Slope L R                                                                      |
| System                                                                       | System                                                                         |
| Paths                                                                        | Paths                                                                          |
| MySystem                                                                     | MySystem                                                                       |
| Focus Setup Features System                                                  | Focus Setup Features System                                                    |

设置回差和相机的控制软件。

|                                 | ♥ FocusMax My — □ X<br>File Open Wizard Set<br>Help                                                                                                    |                                                             |
|---------------------------------|----------------------------------------------------------------------------------------------------|-------------------------------------------------------------|
| 设置空程:<br>一般设置为100步,空程<br>方向选Out | Profile Vcurve Log Tele-<br>Scope Jog Mini<br>Focuser<br>ZWD Focuser<br>Connect Temp Comp<br>Disconnect Connected<br>Backlash Comp.<br>Enabled 100 Steps Maxim DL<br>Apply when<br>focuser moves: Dut CCDSoft<br>Profile Position<br>Int. Diff.<br>Slope L R<br>System<br>Paths<br>MySystem<br>Focus Setup Features System | 选择控制相机的软件:<br>支持Maxim DL和CCD<br>Soft。需要预先安装好<br>拍摄软件并设置好相机。 |

设置曝光和对焦模式

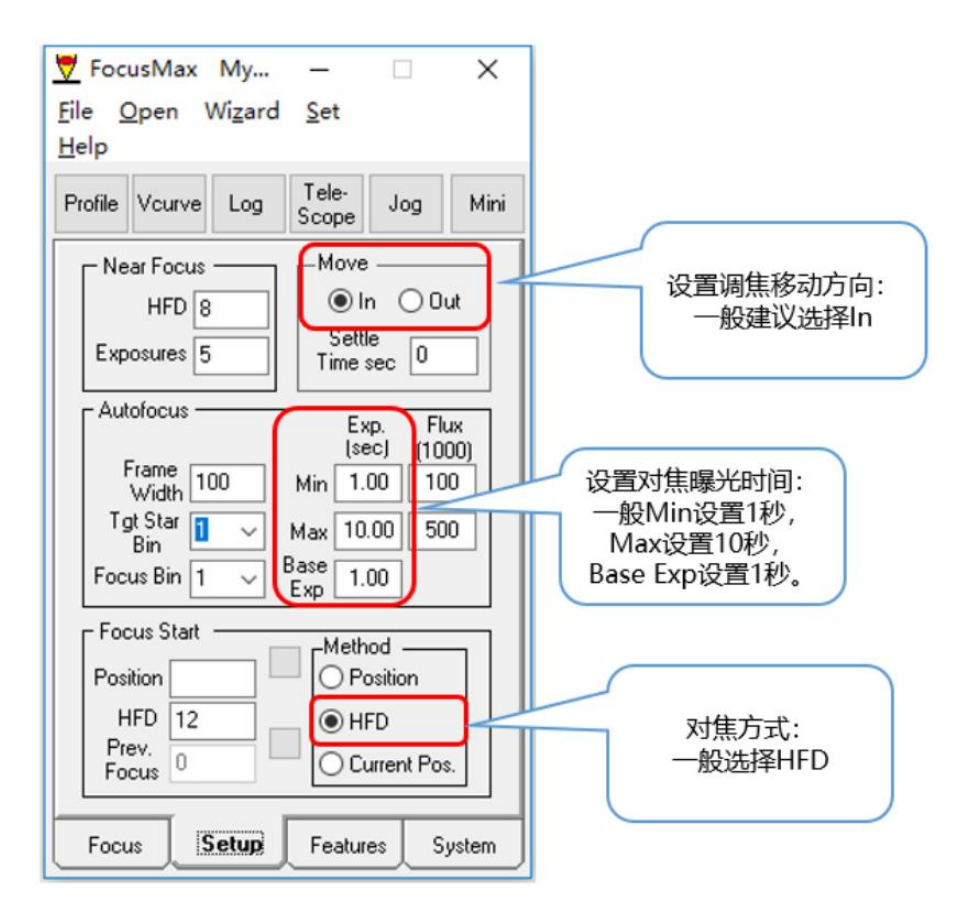

打开 Vcurve 对话框,设置每次移动步数,一般设置为-10。点击 Run 进行自动对焦。

| 💆 FocusMax My — 🗆 🗙                                                                   | 💆 Vcurve Sequence — 🗆 🗙                    |
|---------------------------------------------------------------------------------------|--------------------------------------------|
| <u>F</u> ile <u>O</u> pen Wi <u>z</u> ard <u>S</u> et                                 | File Set                                   |
| Help                                                                                  | Run 2 Stop                                 |
| Profile Vcurve Log Tele-<br>Scope Jog Mini                                            | Vcurve Parameters<br>End<br>Points Width • |
| Near Focus — Move — Move                                                              | Autofocus 🗹 Initial 48 Center 0            |
| HFD 8 In Out                                                                          | Repeat 0 Final 0 Half 24                   |
| Exposures 5 Settle Time sec 0                                                         | Images 1 Move 10 Steps 5                   |
| Autofocus Exp. Flux                                                                   | 1                                          |
| IsecJ         (1000)           Frame         100         Min         1.00         100 |                                            |
| Tgt Star 1 V Max 10.00 500                                                            |                                            |
| Focus Bin 1 V Base 1.00                                                               |                                            |
| Focus Start                                                                           |                                            |
| Position O Position                                                                   |                                            |
| HFD 12 O HFD                                                                          | Et lines                                   |
| Focus 0 Current Pos.                                                                  | Slope                                      |
|                                                                                       | Position Difference                        |
| Focus Setup Features System                                                           |                                            |

等待对焦 V 曲线绘制完成后, 电调焦会自动停在焦点。

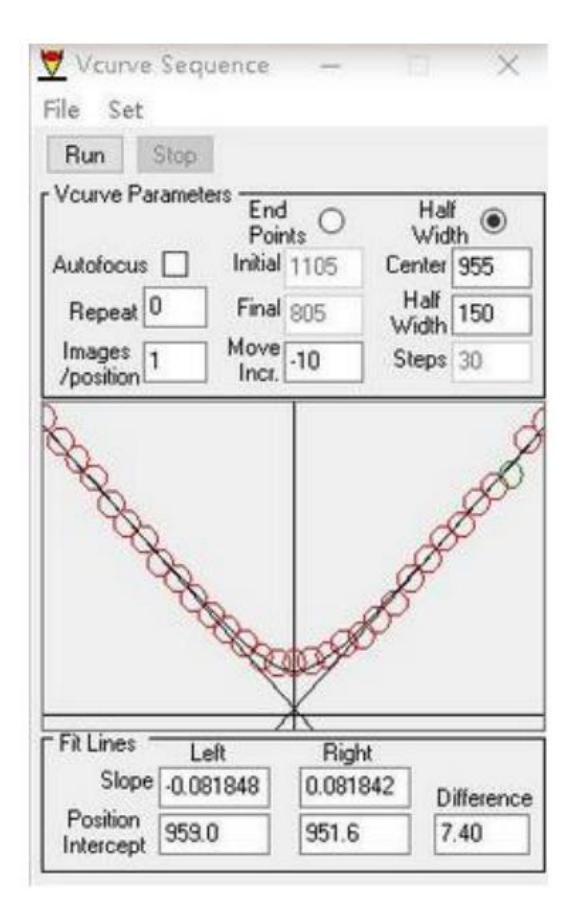

## 6.3.2 ASIStudio 对焦

从 ASIStudio 里面打开"ASIImg"软件,在 ASIImg 软件里面单击 EAF 图标进入 EAF 操作界面

| 深空摄影                  | 1    |         |   |   |     |
|-----------------------|------|---------|---|---|-----|
| <b>ASIImg</b><br>课空摄影 | [打开] | $\odot$ | 0 | Å | CAA |

ASIStudio 支持两种通讯方式: USB 2.0 和蓝牙。

USB2.0 通讯: 在 "ASIStudio"页面选择 "USB"通讯方式,从设备列表 中选择您需要连接的 EAF 型号并启动连接开关。

| 常规  | connect              |             | Connect | 27.5 066% |
|-----|----------------------|-------------|---------|-----------|
| 相机  | 连接方式                 |             |         |           |
| 滤镜轮 | 仅EAF Pro支持蓝牙连接。如需使用, | 请先打开电脑的蓝牙功能 |         |           |
| 电调焦 | EAF(111)(ID:0)       | ) (j)       |         |           |

蓝牙通讯: EAF Pro(EAF 不支持)还支持蓝牙无线通信。首先要打开 PC 蓝牙功能,在"ASIStudio"页面选择"BLE"通讯方式,扫描蓝牙设备 ID 并启动连接开关。

| 常规      | connect                         |     |
|---------|---------------------------------|-----|
| 相机      | 连接方式                            |     |
| 滤镜轮     | 仅EAF Pro支持篮牙连接。如需使用,请先打开电脑的篮牙功能 |     |
| 电调焦     | EAF Pro_57fb44                  | -09 |
| ASI 赤道仪 |                                 |     |
| 旋转器     |                                 |     |

按照页面上弹出的信息,在 60s 内单击 EAF Pro 机身上的 IN 或 OUT 按钮 进行蓝牙配对(配对成功后设备发出的蜂鸣声会随之消失),如果之前进行过 蓝牙连接就不需要重复配对。

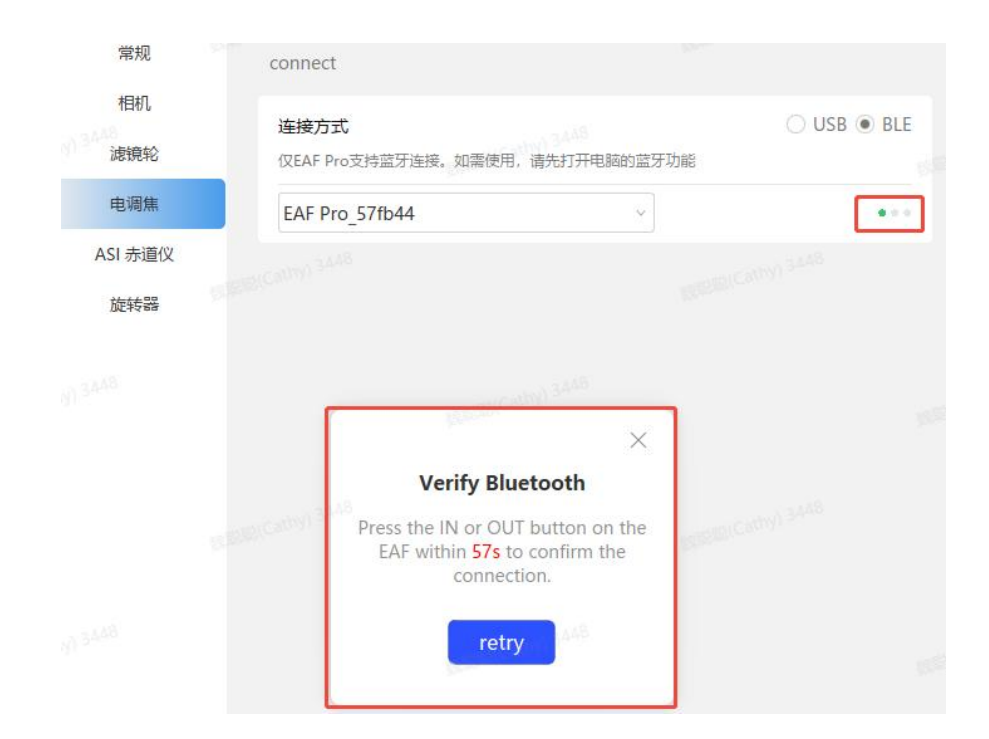

如果在 60s 内没有完成蓝牙配对动作,需要单击"retry"重新发起蓝牙 配对请求。

| 相机      | ALL S                        |                           |             |
|---------|------------------------------|---------------------------|-------------|
| 滤镜轮     | 连接方式<br>仅EAF Pro支持篮牙连接。如需使用。 | 请先打开电脑的盘牙功能               | ○ USB (● 蓝5 |
| 电调焦     | EAF Pro_57fb44               | ~ C                       |             |
| ASI 赤道仪 |                              |                           |             |
| 027468  | <b>验证</b><br>验证失败,请确例        | E <b>蓝牙</b><br>REAF已供电且未被 |             |
|         | 其他设备连接                       | ,然后重新连接                   |             |
|         |                              |                           |             |
|         |                              |                           |             |
|         |                              |                           |             |

以下页面说明蓝牙连接成功,设置好粗调步数、微调步数、最大步数和 回差等参数即可进行调焦操作了。

| 常规      | connect              | Conne       | ect 25.5 <b>58%</b> |
|---------|----------------------|-------------|---------------------|
| 相机      | 连接方式                 |             | ○ USB ● BLE         |
| 滤镜轮     | 仅EAF Pro支持蓝牙连接。如需使用, | 请先打开电脑的蓝牙功能 | 2                   |
| 电调焦     | EAF Pro_57fb44       | . ()        |                     |
| ASI 赤道仪 |                      |             |                     |
| 旋转器     | Control              |             | Ś                   |
|         | 当前位置:                | 7774        | 设置当前位置              |
|         | 目标位置                 | 1000        | 、  转到位置             |
|         | 设置粗调步数:              | *           | 100 û »             |
|         | 设置细调步数:              | <           | 10 🗘 >              |
|         |                      |             |                     |
|         | 高级设置                 |             | 收起へ                 |
|         | 最大步数                 | 60000 🗍     | 设置最大步数              |
|         | 回差                   |             | 20 ي                |

手动对焦

以 ASICap 为例。

先粗调,让图像快速聚焦。

| AP_V1.8 (2WO AS11600AM-Cuol(05008904) 3 | 2.0 C Cooler/OPT |                             | - B             |
|-----------------------------------------|------------------|-----------------------------|-----------------|
|                                         |                  |                             | 10              |
| R                                       |                  | Camera (via USB3.0)         |                 |
|                                         |                  | IND ASII60008-Cool(0500804) | - 🚫 🔘           |
|                                         |                  | Image                       |                 |
|                                         |                  | Format (NAN) - B            | in Dinl         |
|                                         |                  | Resolution 4456*3520        |                 |
|                                         |                  | Historran                   |                 |
|                                         |                  |                             | ✓ Log           |
|                                         |                  | <b></b>                     | Max:6           |
|                                         |                  |                             | Min:0<br>2550:0 |
|                                         |                  | 50 100 130                  | 200             |
|                                         |                  | Control                     |                 |
|                                         |                  | Exposure 30 0 (8.8)         | 1-100ms         |
|                                         |                  | Gain [10 2]                 |                 |
|                                         |                  | ·                           | C Auto          |
|                                         |                  | Capture                     |                 |
|                                         |                  | Fath Fr/TestImage           | - 14            |
|                                         |                  | Limit No limit              |                 |

再微调,让图像精确聚焦。

| NP_V1.8 (ZWO ASI'NINOMAN-Cool(D1008 |                                                                                                    | 000            | - 0                     |
|-------------------------------------|----------------------------------------------------------------------------------------------------|----------------|-------------------------|
| 4                                   |                                                                                                    | Consustation   | 1283.01                 |
| -                                   |                                                                                                    |                |                         |
|                                     |                                                                                                    | CO PRO ASTICOM | -Cool((6008904) - 🚫 🛄 🤇 |
|                                     |                                                                                                    | Image          |                         |
|                                     |                                                                                                    | Forman B       | ANI - Bin (Bin)         |
|                                     |                                                                                                    | Resolution 46  | 56+3520 +               |
|                                     |                                                                                                    | 1:1 Histogram  |                         |
|                                     | A DESCRIPTION OF THE OWNER OF THE OWNER OF THE OWNER OF THE OWNER OF THE OWNER OF THE OWNER OF THE OWNER OF THE |                | ¥ Log                   |
|                                     |                                                                                                    | -              | Hanit                   |
|                                     |                                                                                                    |                | AVG:0                   |
|                                     |                                                                                                    | KA Internet    |                         |
|                                     |                                                                                                    | Pancaure 1     | 0                       |
|                                     |                                                                                                    |                | <u> </u>                |
|                                     |                                                                                                    | Gain           | 19 ‡                    |
|                                     |                                                                                                    | (**)   °       | Auto                    |
|                                     |                                                                                                    | Capture        |                         |
|                                     |                                                                                                    | Path F1/Testle | nage 🔤                  |
|                                     |                                                                                                    | Limit So limit | 4                       |

当图像显示清晰细节丰富时,表示对焦成功。

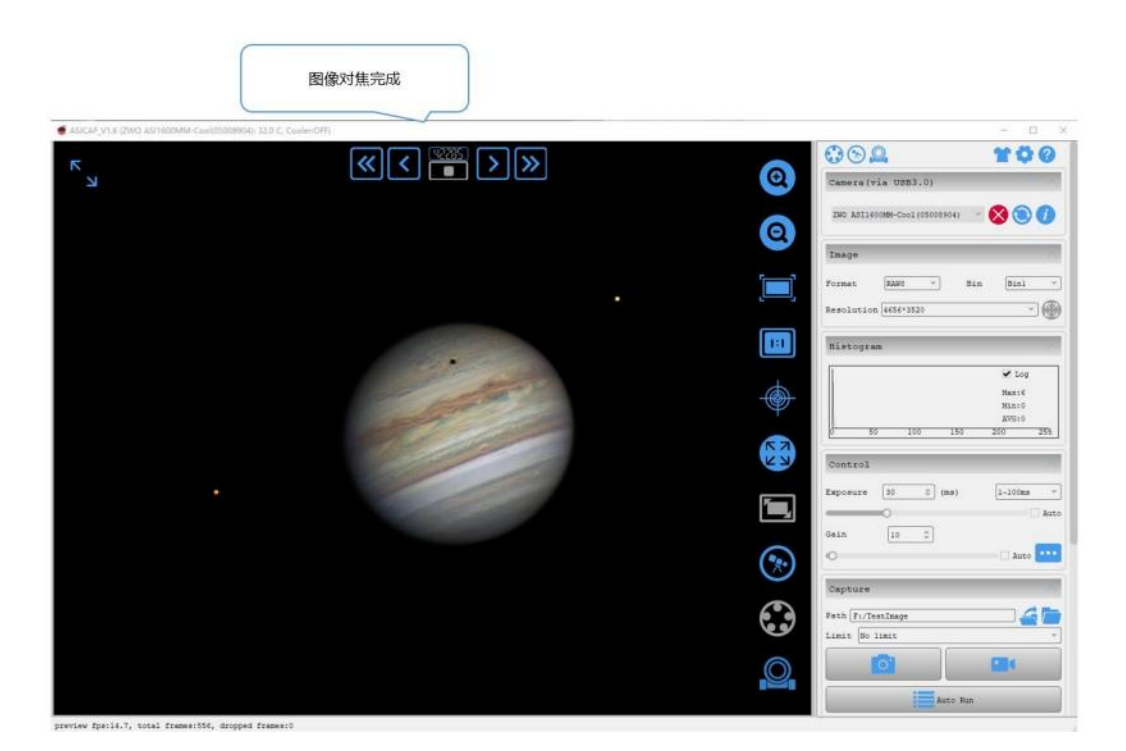

拍摄完毕,电调焦回归零位。

在标记1处输入数值0,然后单击标记2处'转到位置'电调焦将回到设 定的零位完成收纳。

| 🛃 设置         |         |          |              |                    |       |        | ×      |
|--------------|---------|----------|--------------|--------------------|-------|--------|--------|
| ক্ট          | 常规      | 电调焦: EAF | (WCC)(ID:0)  |                    |       |        | 3 🖉    |
| $\odot$      | 滤镜轮     | 序列号: 03  | 4a87ad000000 | 00                 |       |        |        |
| $\mathbf{E}$ | ST4自动导星 | 当前位罢·    | 6022         | 设置                 | 占前位署  | 26.7   |        |
| 0            | 电调焦     |          | UULL         |                    |       | 20.7   |        |
| -3"          | ASI 赤道仪 | 2 转到位    | 置            | 1                  | 0     | 💭 🔽 反向 |        |
|              |         | 设置粗调步数   | <<           | 1                  | 000 ( | >>     | 蜂鸣     |
|              |         | 设置细调步数   | <            | s/ <mark>©1</mark> | 00 (  | >      | 🔽 高级设置 |
|              |         | 设置最大步数   | 60000 🗘      |                    |       |        |        |
|              |         | 设置回差     | 100 💭        |                    |       |        |        |
|              |         |          |              |                    |       |        |        |

# 自动对焦

以 ASIImg 为例。

打开相机

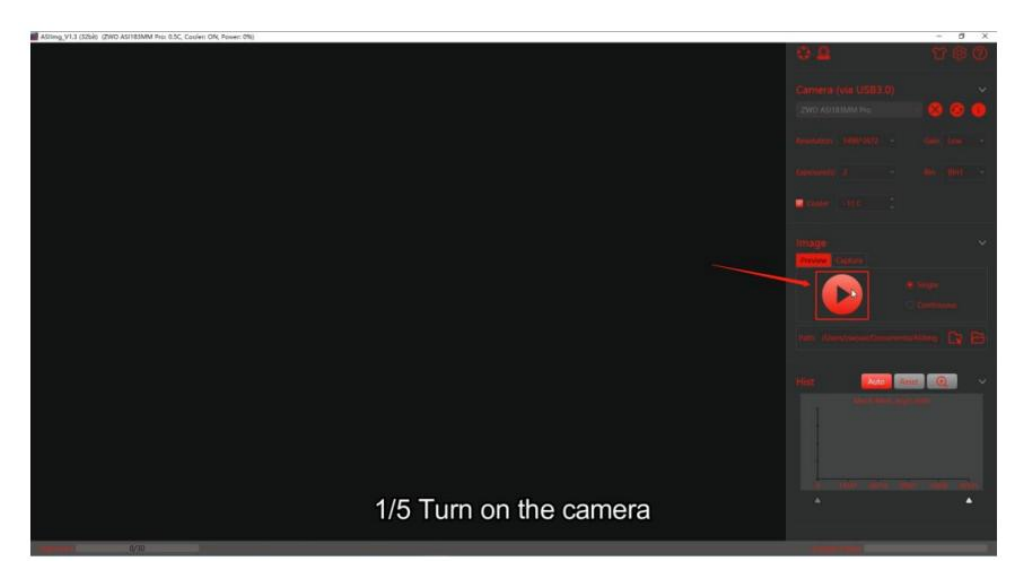

## 打开 EAF 快捷控制栏

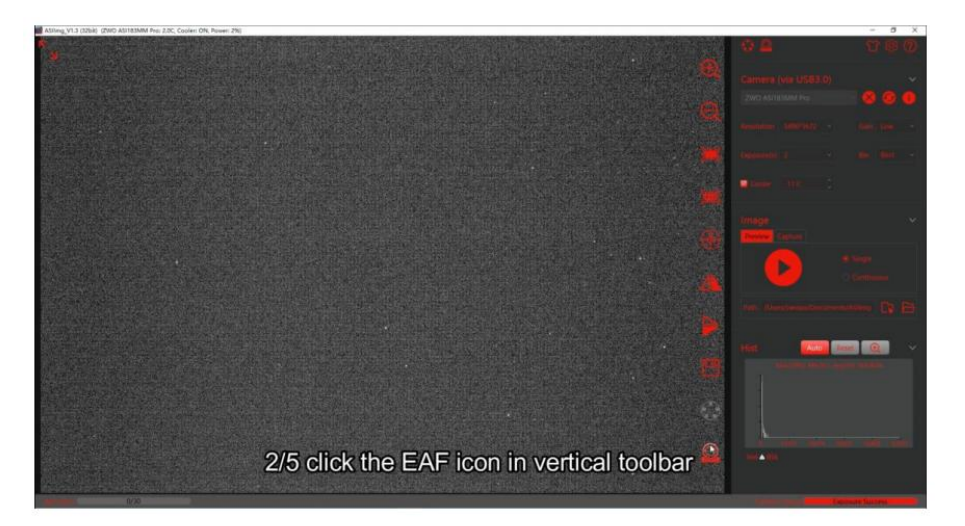

# 打开自动对焦面板

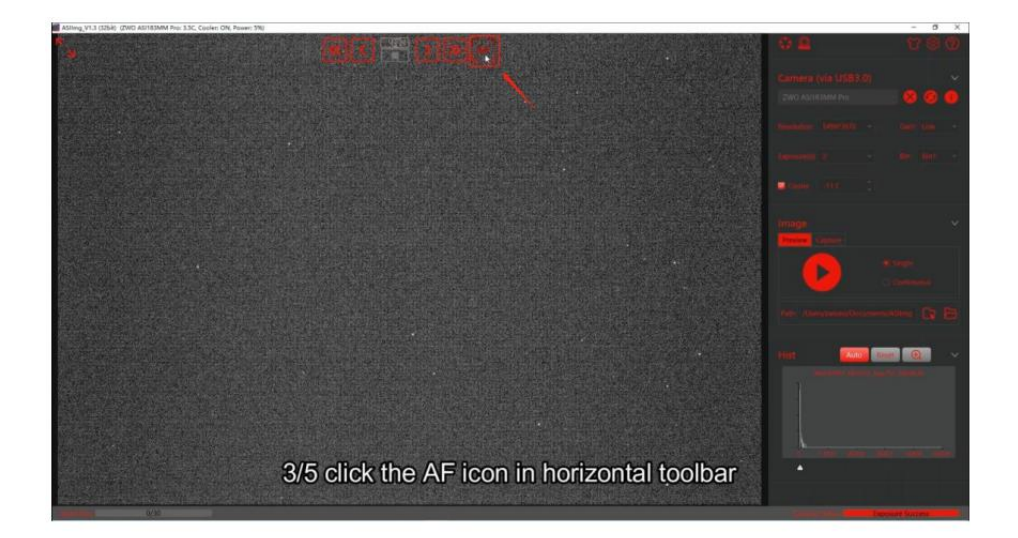

## 设置合适的曝光和 Bin

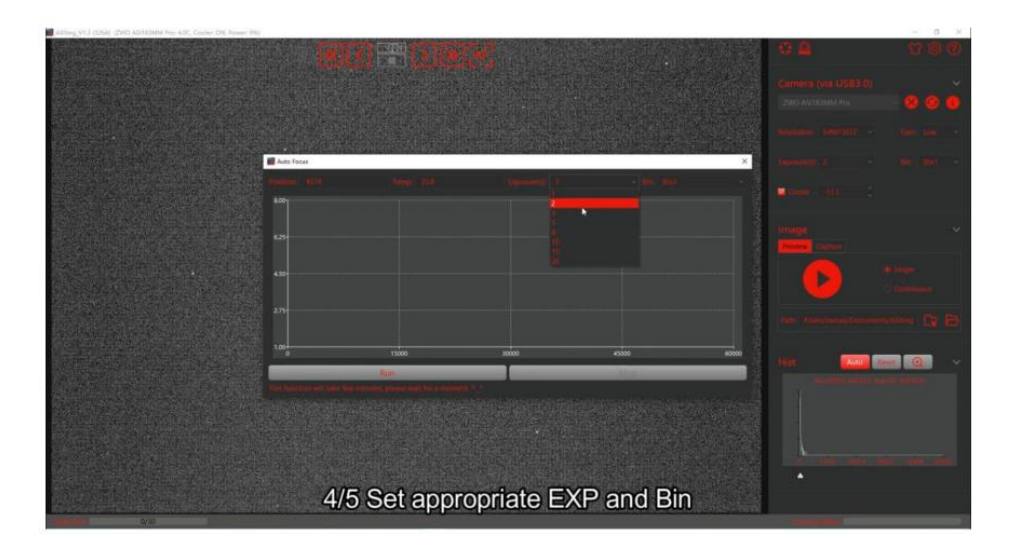

# 点击运行开始自动对焦

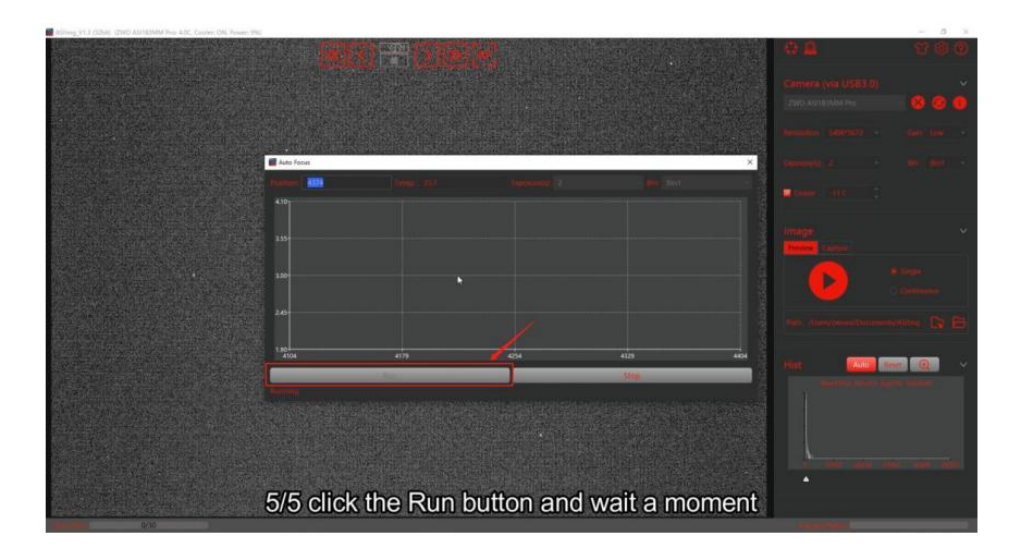

## 成功对焦后的画面:

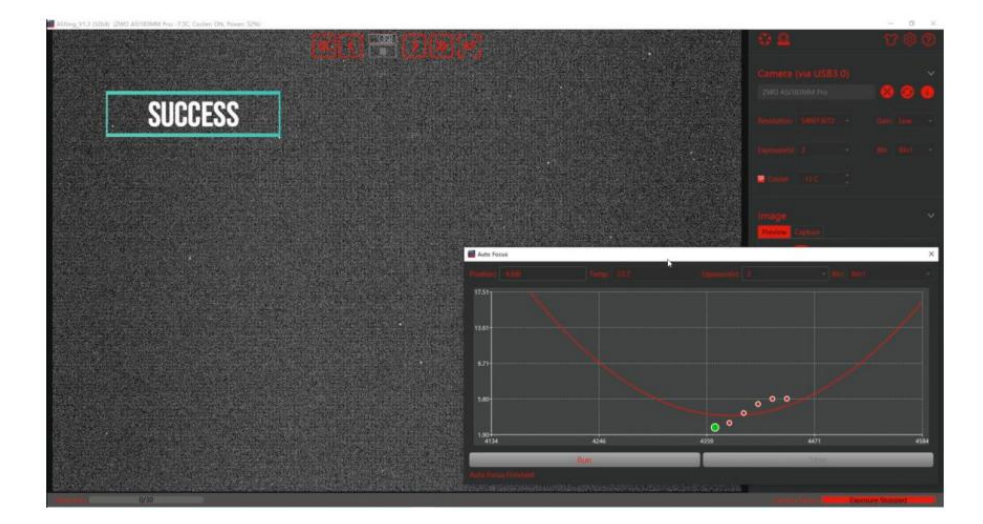

## 6.3.3 ASIAIR 对焦

在 ASIAIR APP 中,选择 "EAF" 选项即可进入电动调焦器控制页面。 APP 支持两种通讯方式: USB 2.0 和蓝牙。

USB2.0 通讯: 在"EAF"页面选择 USB2.0 通讯方式,从设备列表中选择 您的 EAF 型号并启用开关。

| ((:-        | 电调焦                       |          |
|-------------|---------------------------|----------|
|             | <b>∲ 2.0</b> EAF(111)_1 ✓ |          |
| **          | 连接的 EAF USB 供电            | <b>ф</b> |
| <b>EFW</b>  | 关于 EAF 28.5 °C            |          |
|             | 自动对焦                      |          |
| CAA<br>eMMC | 步进设置                      |          |
| 0           | 20 100 60000 20           |          |

蓝牙通讯: EAF Pro 不仅支持 USB2.0 通讯也支持蓝牙通讯。

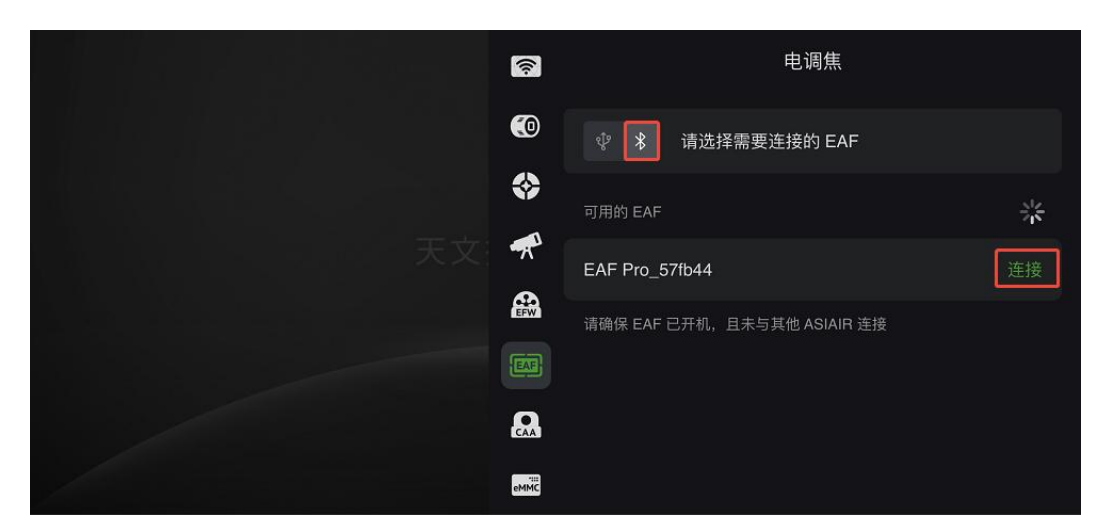

当选择蓝牙通讯方式时, APP 会自动扫描设备蓝牙 ID, 单击"连接"

按照页面上弹出的信息,在 60s 内单击 EAF Pro 机身上的 IN 或 OUT 按钮进行蓝牙配对(此时设备发出的蜂鸣声会随之消失),如果之前进行过蓝牙连接就不需要重复配对。

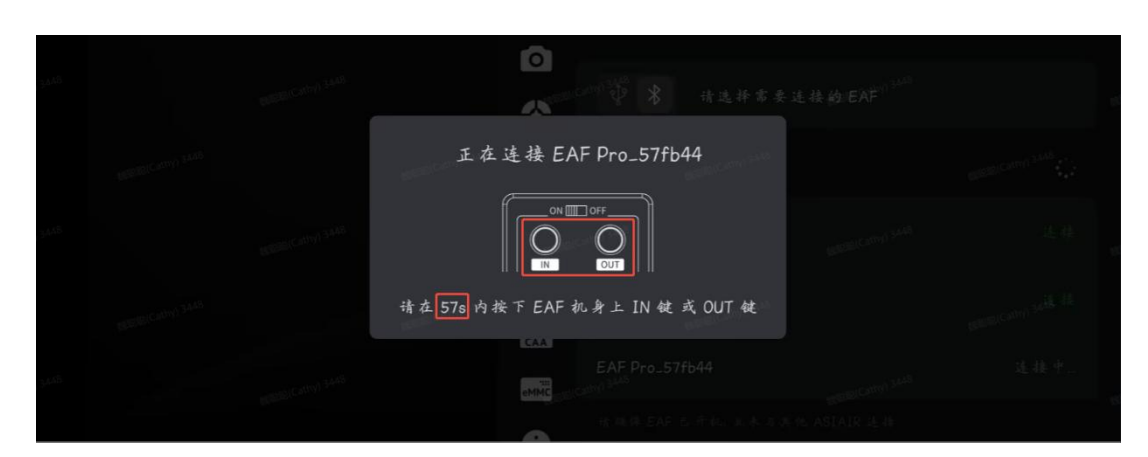

以下页面说明蓝牙连接成功,即可正常进行参数设置和对焦操作了。

|    | (10-     | 电调焦                  |           |
|----|----------|----------------------|-----------|
|    | ۲        | <b>* BT</b> EAF(111) |           |
| 天文 | <b>*</b> | 连接的 EAF              | USB 供电中   |
|    | *        | EAF Pro_57fb44       | 21.0 °C > |
|    |          |                      |           |
|    | EAF      | 自动对焦                 |           |
|    | CAA      | 步进设置                 |           |
|    | eMMC     | 10 20 60000          | 100       |

ASIAIR 当前支持手动对焦和自动对焦,具体教程请前往该链接查看:

https://www.yuque.com/zwopkb/asiair/focus

## 6.3.4 机身按钮对焦

EAF Pro版本的电调焦机身自带调焦按钮,可以实现手动对焦。

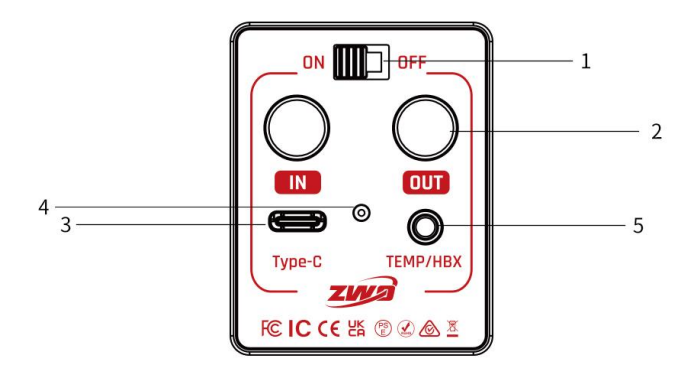

1. 保持设备供电正常,通讯正常

2. 借助 ZWO 自研的 PC 端软件 ASIStudio 或 ASCOM 平台的第三方软件,打 开相机的曝光视图,可以观察当前的画面清晰度,来进行调焦操作

3. 参考'电调焦参数设置'章节,进行基础参数的设置

4. 点击 IN, OUT 调焦按钮, 此时可以看到相机的画面清晰度变化, 直到对 焦完成。

备注: 在拍摄完成收纳设备的时候, EAF Pro 可以切换到 'ON' 挡位, 此时设备通过内置电池供电,可以收纳望远镜调焦座,免除给设备有线供电 的烦恼。

## 6.3.5 手控盒 HC 对焦

和机身按钮调焦方式一样,可以通过 ZWO 自研的手控盒 HC (需外购)调节 望远镜的焦距。

# 7售后政策

软件升级,请直接到如下官网下载更新,"官网主页——软件下载"。 https://www.zwoastro.cn/

维修和其他服务,请联系我们:

国内用户可以关注振旺光电微信公众号,点击联系客服。

海外用户可以访问振旺光电海外官网的售后页面 https://support.zwoastro.com/,提交服务单。

邮件地址: info@zwoptical.com

电话: 0512-65923102

 对于在质保期内正常返修或者更换的产品,用户将自行承担寄回的的费用。用户在寄回产品时,应备注造成产品损坏的真实原因,并应提供相应 有效证明,如图片或者视频等证据。

对于经 ZWO 书面确认需要更换的产品,用户应将完整包装的产品,连同 所有配件、说明书等一并寄回至 ZWO 指定地址。用户寄回产品,即同意支付 产品维修过程中可能产生的非质保服务范围的维修费,ZWO 将在收费后寄回 产品。

2. 对于需要寄回提供售后服务的产品,ZWO 将提供对应的 RMA 编码以供参考。ZWO 不接受任何未经 ZWO 书面确认,无 RMA 编号私自寄回的产品。

3. 若用户是在 ZWO 代理商处购买的产品,可直接与 ZWO 代理商取得联系,以获得相关售后服务。

## 8 质保服务

1. ZWO 对用户自本公司购买的产品签收之日起,提供 2 年免费质保服务 (电池1年质保期)。

 如用户遇到以下到货即损(DOA)情形并在相应期限内联系 ZWO,出 具产品购买发票和相关证明,ZWO 将提供上门取件服务,并视情形提供以下 产品售后换货(或部分替换)、维修或退货(或部分退货)服务:

1)产品质量问题:用户收到产品之日起 30日内发现产品存在质量问题
 并联系 ZWO,经 ZWO 客服中心检测后,确认产品自身存在质量问题或瑕疵的,
 ZWO 将提供免费换货服务;

2)产品运输问题:用户收到产品后发现产品外包装有明显泡水痕迹或 严重的积压与变形等情形,并自收到产品之日起 3 日内向 ZWO 提供相关产 品外包装图片和收货证明,经 ZWO 客服中心核实后,确认产品是由 ZWO 直 接运输给用户或者代理商的,则 ZWO 将提供相关的退、换货服务;若该产品 是由 ZWO 代理商直接销售或运输给用户的,则 ZWO 代理商将负责提供相关 的退、换货服务。

3. 产品发生以下情况,属于非质保服务范围,ZWO 可为用户提供维修服务:

1)产品超出质保期;

2)产品进液、受潮腐蚀;

3)产品受外力导致损伤(如表面划痕、产品外壳变形,Type-C 口断裂等);

4) 未经 ZWO 书面明确授权的拆机、第三方维修、改装翻新机、刷机(下 载错误的固件);

5)产品系统被更改或保修标示贴丢失、更改;

6)未按产品使用的要求或说明安装所造成的产品质量问题;

7)不可抗拒外力(如水灾、火灾、地震、雷击等强烈震动或挤压)等因

47

素造成产品的物理损坏及故障;

8)因拍摄或使用中用户操作不当导致的损坏等;

9) 无有效产品购买发票和保修凭证;

10) 客户购买的产品为二手产品。

随产品之配件或其他零件发生质量问题,不作为退换主机的条件,用户 可单独要求更换新的配件。

备注:本说明书所做任何修改不另行通知。